INDICATORE A MICROPROCESSORE PER CELLE DI CARICO

## MODELLO DLC 3 e DTR 3

#### MANUALE DI INSTALLAZIONE E DI IMPIEGO VERSIONE SW J0117 2.4x

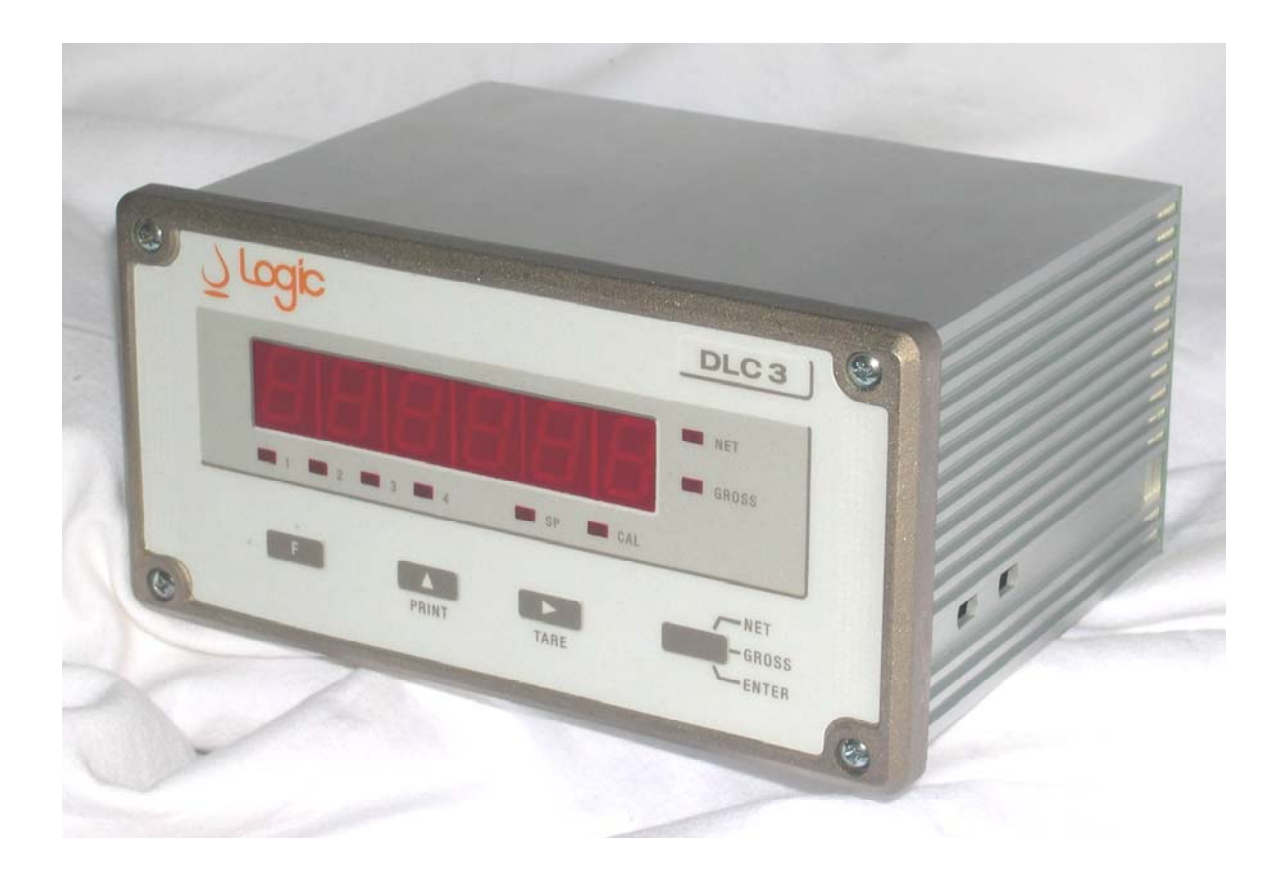

LOGIC SrL Via del Tovo, 5/3 27020 Travacò Siccomario PAVIA - ITALY phone: ++39(0382)482657 - 492982 fax: ++39(0382)492989 http://www.logic-pavia.it e-mail: info@logic-pavia.it

#### **INFORMAZIONI GENERALI**

Per un corretto impiego dello strumento in oggetto, leggere e seguire attentamente le istruzioni contenute in questo manuale.

Verificare che lo strumento ricevuto sia integro e completo di tutti gli accessori necessari all'installazione meccanica ed elettrica.

Il presente strumento è un apparato elettrico; esso dovrebbe essere installato da personale istruito. La messa in funzione, la manutenzione ed i successivi controlli dovranno essere effettuati da personale qualificato.

Il nostro servizio di assistenza tecnica è sempre disponibile a fornire gli eventuali chiarimenti che fossero necessari al Vostro personale incaricato della messa in servizio di apparecchiature Logic.

I visualizzatori a microprocessore serie DLC3 e DTR3 sono stati progettati per incontrare le molteplici esigenze richieste dagli impianti di pesatura.

Una grande facilità di installazione unita ad un semplice modo operativo, permettono a questo strumento un utilizzo immediato e corretto.

Le caratteristiche di affidabilità e precisione ne consentono l'utilizzo in condizioni ambientali gravose e quindi adatto all'impiego in ambiente di tipo industriale.

## PROCEDURA INSTALLAZIONE MECCANICA

Lo strumento in oggetto è fornito in contenitore di alluminio nichelato per montaggio da pannello.

Procedere all'installazione dello strumento serie DLC3, per montaggio da pannello, nel modo seguente :

- Predisporre sul pannello un foro di dimensioni 139 x 67 mm.
- Inserire lo strumento nell'alloggiamento e agganciare, dalla parte posteriore, gli accessori di fissaggio forniti con l'apparecchiatura.
- Avvitare le viti di bloccaggio senza forzare.

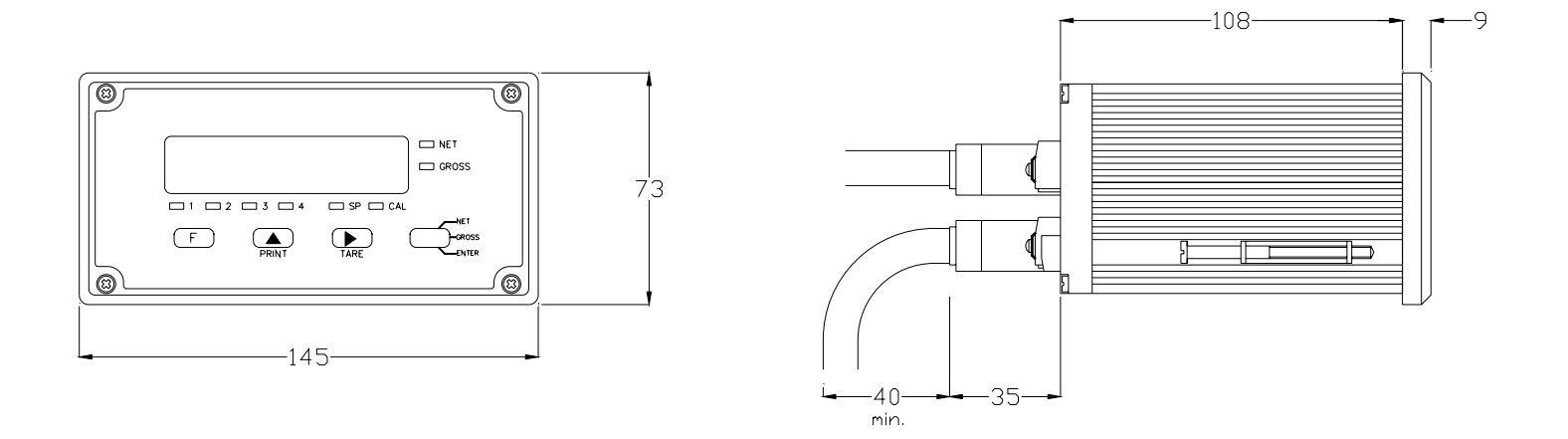

#### DIMENSIONI MECCANICHE DLC3

L'installazione dello strumento serie DTR3, per montaggio da barra DIN, non prevede nessuna lavorazione preliminare.

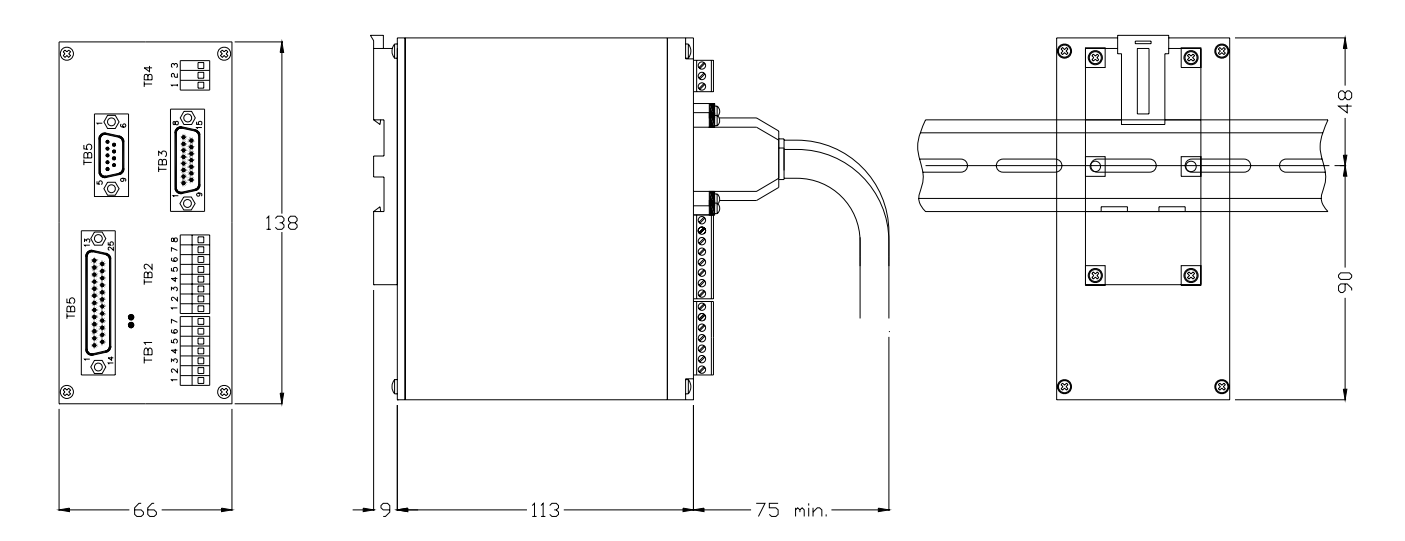

#### DIMENSIONI MECCANICHE DTR3

La tastiera di calibrazione e set up DTR-KB si collega al connettore TB6 dello strumenti DTR3 tramite un cavo piatto fornito con la tastiera stessa.

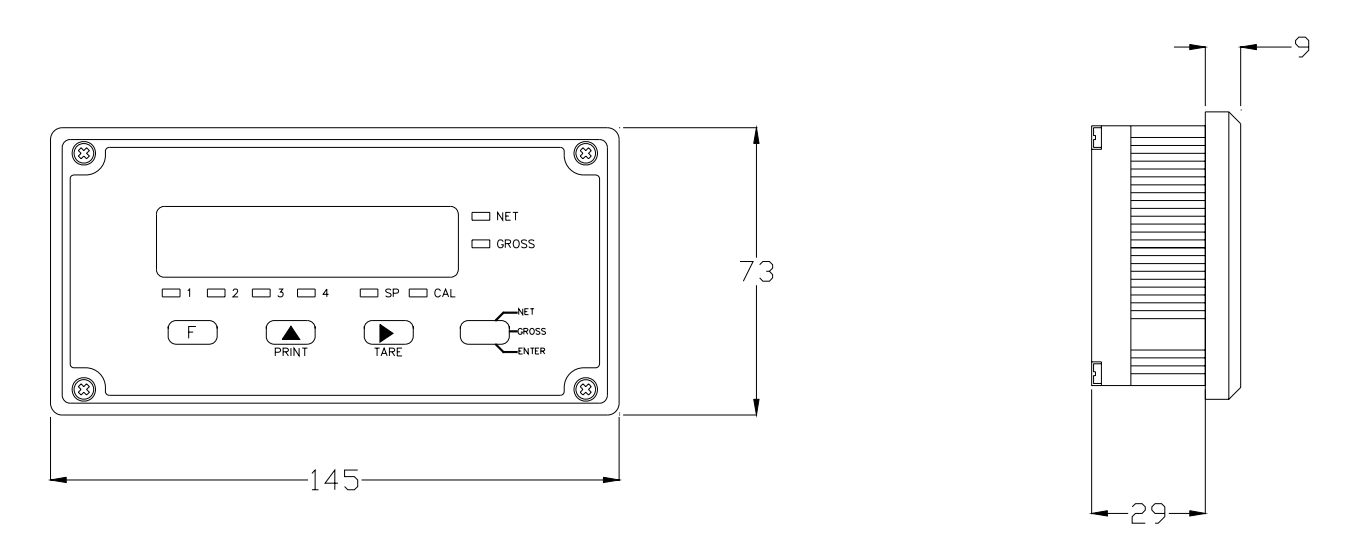

#### DIMENSIONI MECCANICHE DTR3 - KB

## COLLEGAMENTI ELETTRICI : GENERALITA'

#### ALIMENTAZIONE, INGRESSI ED USCITE ON/OFF

Data la bassa potenza e tensione in gioco è consigliabile effettuare i collegamenti elettrici ai morsetti con trefoli aventi sezione da 0,5 a 1 mmq., al fine di non introdurre eccessiva rigidità nei collegamenti stessi.

#### <u>ATTENZIONE :</u> In presenza di barriere zener passive, NON collegare a terra qualsiasi capo dell'alimentazione. Questo collegamento può provocare guasti o malfunzionamenti.

#### **CELLE DI CARICO**

Per applicazioni di celle singole con distanza pari o inferiore a 8 metri è sufficiente il collegamento a 4 fili.

La connessione alle celle di carico deve essere effettuata con cavo schermato di alta qualità. Il cavo modello CAB-TS6 Logic è consigliabile per tutte le applicazioni industriali incluse quelle per area con pericolo di esplosione.

In applicazioni con più celle di carico (piattaforme, serbatoi, silos ecc.), è consigliabile l'impiego di scatole di giunzione che minimizzino le differenze di impedenza o di compensazione sui rami del segnale. Le scatole di giunzione serie JBOX sono state realizzate per tale scopo e risolvono correttamente il problema.

La massima lunghezza del cavo, tra la scatola di giunzione e lo strumento, dipende dalla particolare situazione di rumore elettrico presente nell'impianto, che potenzialmente può indurre disturbi sul cavo di segnale. In situazioni normali cavi di lunghezza fino a 300 metri possono essere impiegati senza problemi.

Il cavo schermato dovrà essere posizionato preferibilmente in conduit metallico posto a terra e comunque lontano da altri cavi di alimentazione o di potenza.

Verificare, prima e durante l'installazione del cavo celle, che non si verifichi entrata di umidità nel cavo stesso, causando perdita di isolamento e conseguente malfunzionamento.

#### **CONNESSIONI DI TERRA**

Il collegamento di terra è importantissimo per il rispetto della compatibilità elettromagnetica e quindi per la affidabilità dell'apparecchiatura.

Rispettare e verificare scrupolosamente i collegamenti di terra indicati sugli schemi allegati al fine di evitare possibili malfunzionamenti.

Ancorare lo schermo dei cavi schermati al morsetto 1 della morsettiera TB4 tramite un puntale; l'altro capo dello schermo normalmente è isolato.

In presenza di forti disturbi (inverter ecc.), collegare a terra entrambi i capi dello schermo.

## PROCEDURA INSTALLAZIONE ELETTRICA

Gli strumenti serie DLC3 sono forniti nei seguenti modelli :

- DLC3 : Indicatore a microprocessore con quattro soglie d'allarme, due porte seriali, uscita analogica in corrente, interfaccia parallela per PLC.
- DLC3-PB : Indicatore a microprocessore con quattro soglie d'allarme, due porte seriali, uscita analogica in corrente, interfaccia parallela per PLC e porta di comunicazione PROFIBUS.

Gli strumenti serie DTR3 sono forniti nei seguenti modelli :

- DTR3 : Trasmettitore a microprocessore con quattro soglie d'allarme, due porte seriali, uscita analogica in corrente, interfaccia parallela per PLC.
- DTR3 PB : Trasmettitore a microprocessore con quattro soglie d'allarme, due porte seriali, uscita analogica in corrente, interfaccia parallela per PLC e porta di comunicazione PROFIBUS.

Per i modelli indicati sono previste una serie di opzioni. Nelle pagine a seguire sono riportati gli schemi elettrici di collegamento comuni a tutti i modelli, nonchè gli schemi di connessione per le varie opzioni disponibili.

#### **DISPOSIZIONE MORSETTIERE**

La figura successiva mostra la posizione ed il nome delle morsettiere e connettori dello strumento nelle due diverse versioni.

Tutti i collegamenti elettrici da effettuare sullo strumento in oggetto fanno riferimento ai disegni sotto riportati.

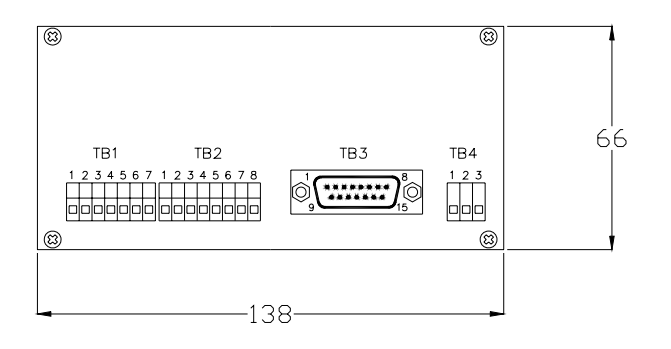

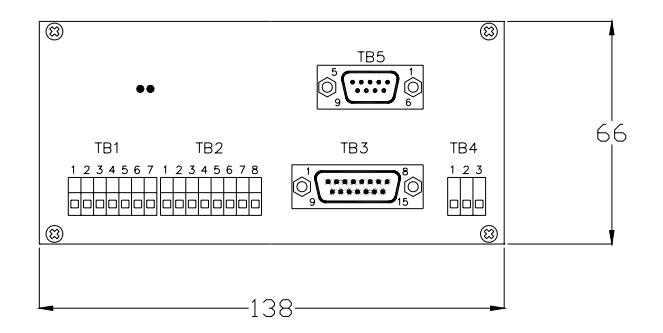

#### **DLC3** VISTA POSTERIORE

#### **DLC3-PB** VISTA POSTERIORE

#### **CONNESSIONE ALIMENTAZIONE STRUMENTO**

Effettuare i collegamenti alla morsettiera TB4 per fornire alimentazione allo strumento secondo la tabella seguente :

| TB4-1 | GND       |
|-------|-----------|
| TB4-2 | 24 Vac/dc |
| TB4-3 | 24 Vac/dc |

N.B. :

• E' consigliabile l'impiego di alimentatori con limitazione di corrente standard (es. : 24V/1A con Icc 1,2 A). Con alimentatori provvisti di intervento al corto circuito tipo "Fold Back" o simili sono possibili problemi. Lo strumento in oggetto, infatti, assorbe una forte corrente all'accensione per un tempo limitato (circa 4 A per 10 msec).

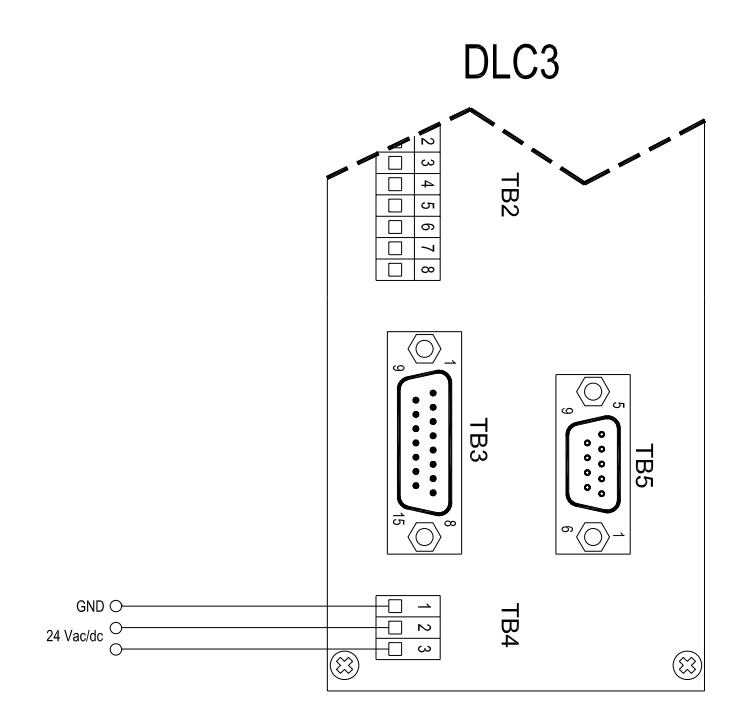

## **CONNESSIONE CELLE DI CARICO**

Effettuare i collegamenti al connettore TB1 dello strumento secondo la tabella seguente:

| MORSETTIERA | DESCRIZIONE     | CODICE COLORI CAB-TS6 |
|-------------|-----------------|-----------------------|
| TB1-1       | SCHERMO CAVO    |                       |
| TB1-2       | + ALIMENTAZIONE | ROSSO                 |
| TB1-3       | + Sense         | VERDE                 |
| TB1-4       | - ALIMENTAZIONE | BLU                   |
| TB1-5       | - Sense         | GRIGIO                |
| TB1-6       | + Segnale       | BIANCO                |
| TB1-7       | - Segnale       | GIALLO                |

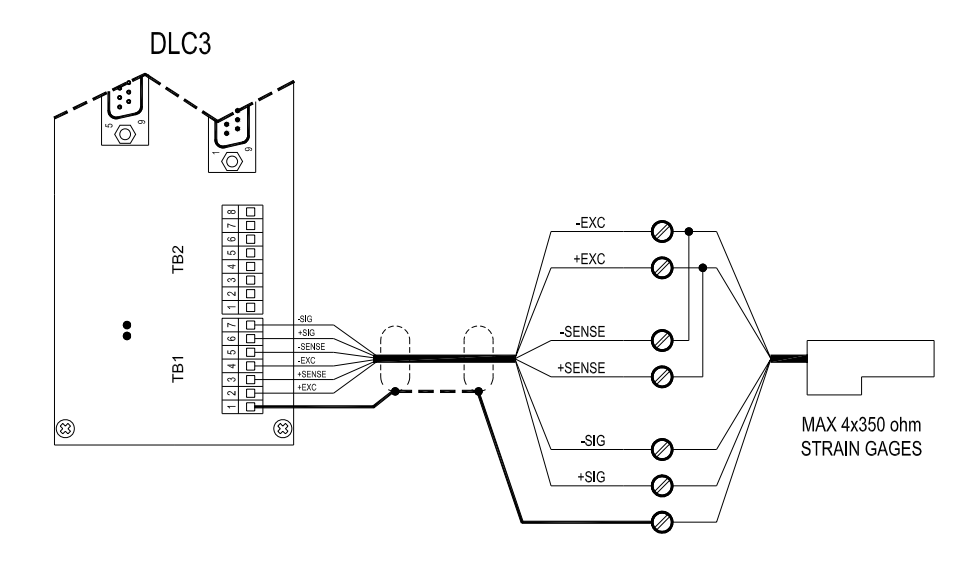

#### **CONNESSIONE PER CELLE DI CARICO A 6 FILI**

Per connessioni con lunghezza inferiore ad 8 metri è possibile utilizzare il collegamento a quattro fili sotto indicato.

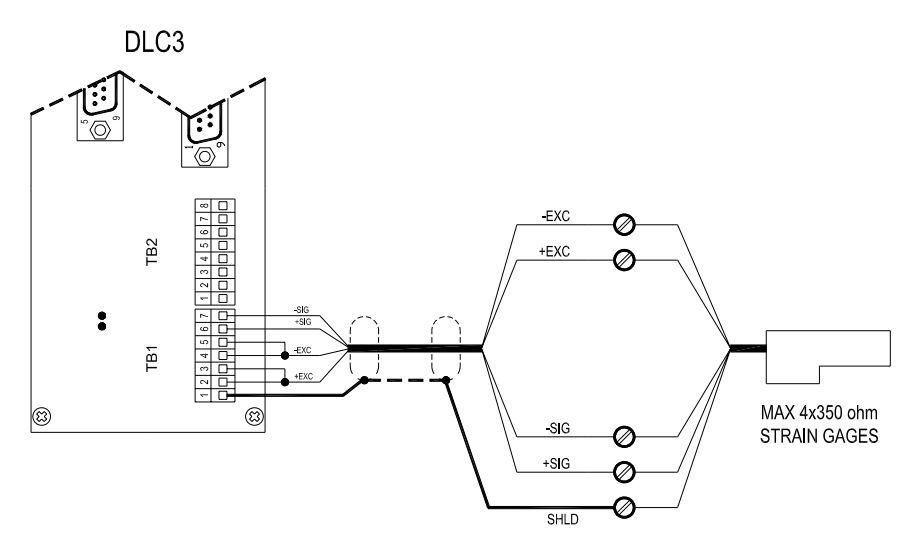

#### **CONNESSIONE PER CELLE DI CARICO A 4 FILI**

## CONNESSIONE CELLE DI CARICO CON KIT BARRIERE ZENER mod. Z-SET3-PF

Effettuare i collegamenti alla morsettiera TB1 dello strumento secondo la tabella seguente:

| MORSETTIERA | DESCRIZIONE     | CODICE COLORI CAB-TS6 |
|-------------|-----------------|-----------------------|
| TB1-1       | SCHERMO CAVO    |                       |
| TB1-2       | + ALIMENTAZIONE | ROSSO                 |
| TB1-3       | + Sense         | VERDE                 |
| TB1-4       | - ALIMENTAZIONE | BLU                   |
| TB1-5       | - Sense         | GRIGIO                |
| TB1-6       | + SEGNALE       | BIANCO                |
| TB1-7       | - Segnale       | GIALLO                |

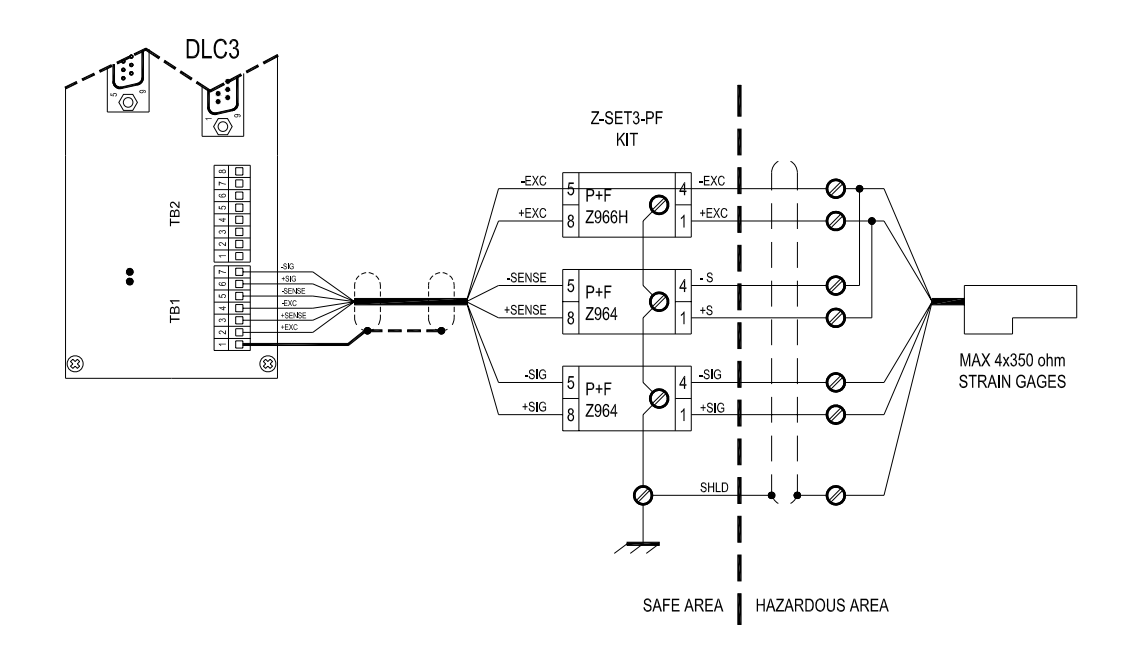

#### COLLEGAMENTO PER CELLE DI CARICO IN AREA PERICOLOSA CON BARRIERE ZENER Z-SET3-PF

### CONNESSIONE CELLE DI CARICO CON BARRIERA ATTIVA mod. D1063S

Effettuare i collegamenti alla morsettiera TB1 dello strumento secondo la tabella seguente:

| MORSETTIERA | DESCRIZIONE     | CODICE COLORI CAB-TS6 |
|-------------|-----------------|-----------------------|
| TB1-1       | SCHERMO CAVO    |                       |
| TB1-2       | + ALIMENTAZIONE | ROSSO                 |
| TB1-3       | + Sense         | VERDE                 |
| TB1-4       | - ALIMENTAZIONE | BLU                   |
| TB1-5       | - Sense         | GRIGIO                |
| TB1-6       | + SEGNALE       | BIANCO                |
| TB1-7       | - Segnale       | GIALLO                |

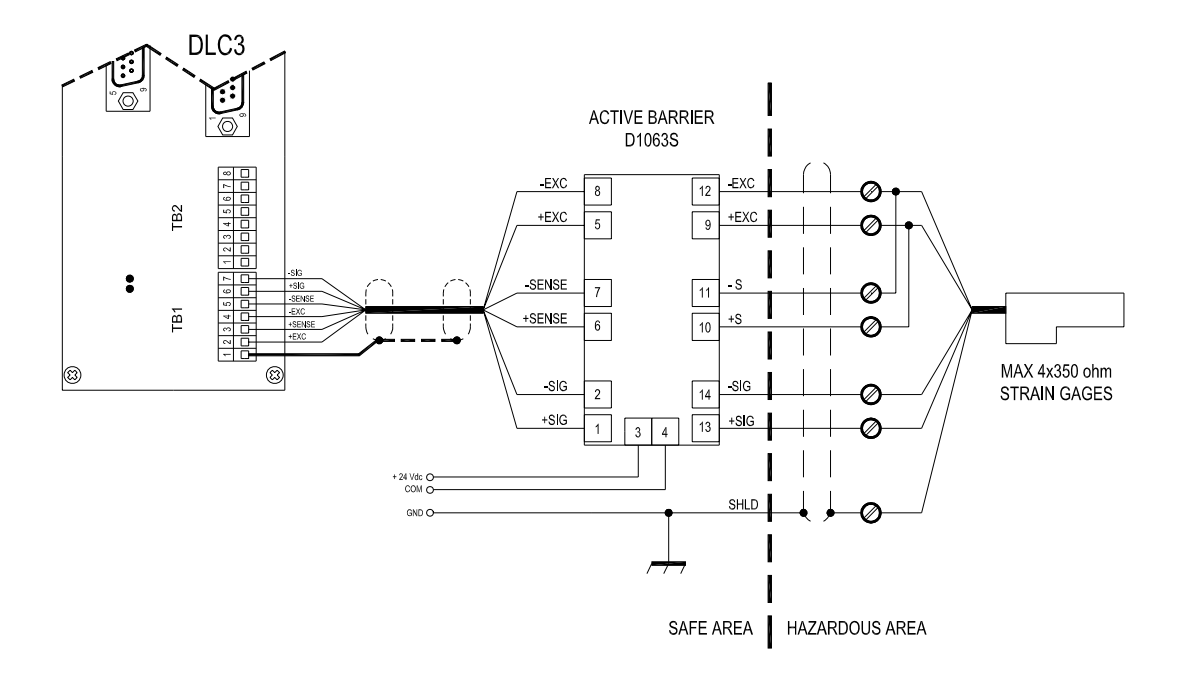

#### COLLEGAMENTO PER CELLE DI CARICO IN AREA PERICOLOSA CON BARRIERA ATTIVA D1063S

## **CONNESSIONE ALLA SCATOLA DI GIUNZIONE JBOX-V3**

Effettuare i collegamenti alle morsettiere della scatola di giunzione secondo le tabelle seguenti :

| CAVO DI ESTENSIONE CAB-TS6 |                                   |                  |                    |  |
|----------------------------|-----------------------------------|------------------|--------------------|--|
| TB5                        | SEGNALE DESCRIZIONE CODICE COLORI |                  |                    |  |
|                            |                                   |                  |                    |  |
| 1                          | Shld                              | Schermo          | Calza + Filo cont. |  |
| 2                          | +Exc                              | + Alimentazione  | Rosso              |  |
| 3                          | +S                                | + Sense (+ rif.) | Verde              |  |
| 4                          | - Exc                             | - Alimentazione  | Blu                |  |
| 5                          | - S                               | - Sense (- rif)  | Grigio             |  |
| 6                          | + sig                             | + segnale        | Bianco             |  |
| 7                          | - sig                             | - segnale        | Giallo             |  |

## TABELLA SEGNALI E CODICE COLORI CAVI

| CAVO CELLE             |         |                 |               |  |  |
|------------------------|---------|-----------------|---------------|--|--|
| TB1 – TB2<br>TB3 – TB4 | SEGNALE | DESCRIZIONE     | CODICE COLORI |  |  |
|                        |         |                 |               |  |  |
| 1                      | + Exc   | + Alimentazione | Rosso         |  |  |
| 2                      | - Exc   | - Alimentazione | Nero          |  |  |
| 3                      | + sig   | + segnale       | Verde         |  |  |
| 4                      | - sig   | - segnale       | Bianco        |  |  |
| 5                      | Shld    | Schermo         | Giallo/Calza  |  |  |

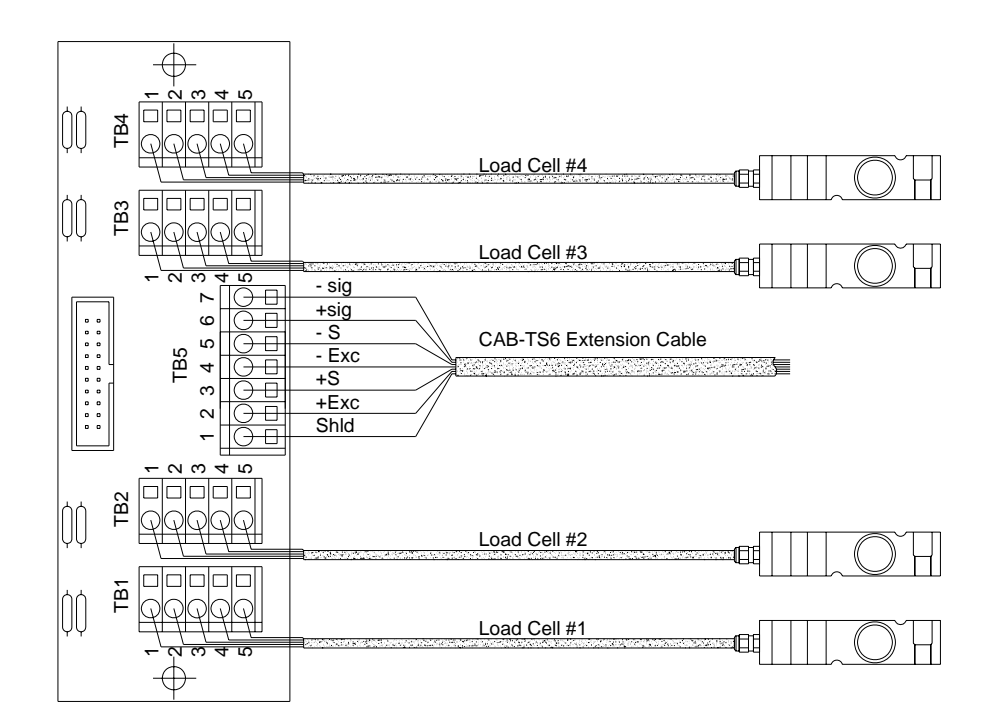

## **CONNESSIONE INGRESSI AUSILIARI**

Effettuare i collegamenti al connettore a vaschetta TB3 secondo la tabella e gli schemi seguenti, in funzione dell'applicazione :

| TB3-15 | INGRESSO #1 TASTO "F"      | TB3-6   | INGRESSO #4 TASTO "NET-GROSS " |
|--------|----------------------------|---------|--------------------------------|
| TB3-7  | INGRESSO #2 TASTO "PRINT " | TB3-8/9 | +24 AUX OUTPUT                 |
| TB3-14 | INGRESSO # 3 TASTO "TARE " | TB3-1   | COMUNE (NEGATIVO)              |

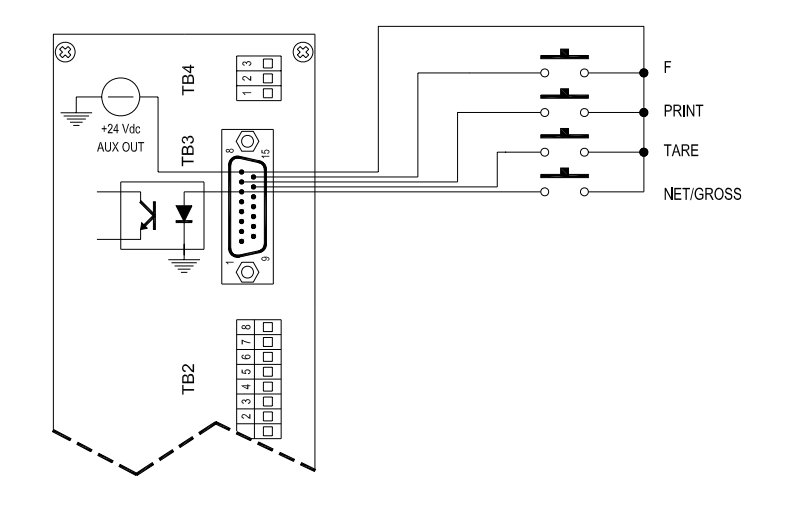

#### INGRESSI DA CONTATTI PRIVI DI POTENZIALE

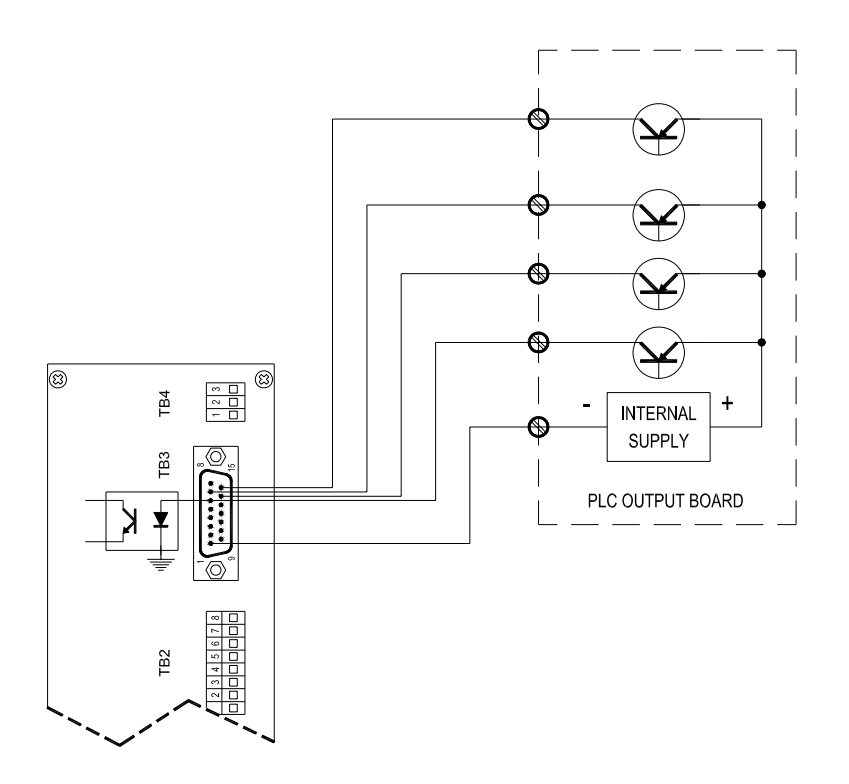

INGRESSI DA PLC

### **CONNESSIONE SET POINT**

Effettuare i collegamenti al connettore a vaschetta TB3 secondo la tabella e lo schema seguente:

| TB3-2  | SET POINT # 1 | TB3-11 | SET POINT # 4     |
|--------|---------------|--------|-------------------|
| TB3-10 | SET POINT # 2 |        |                   |
| TB3-3  | SET POINT # 3 | TB3-1  | COMUNE (NEGATIVO) |

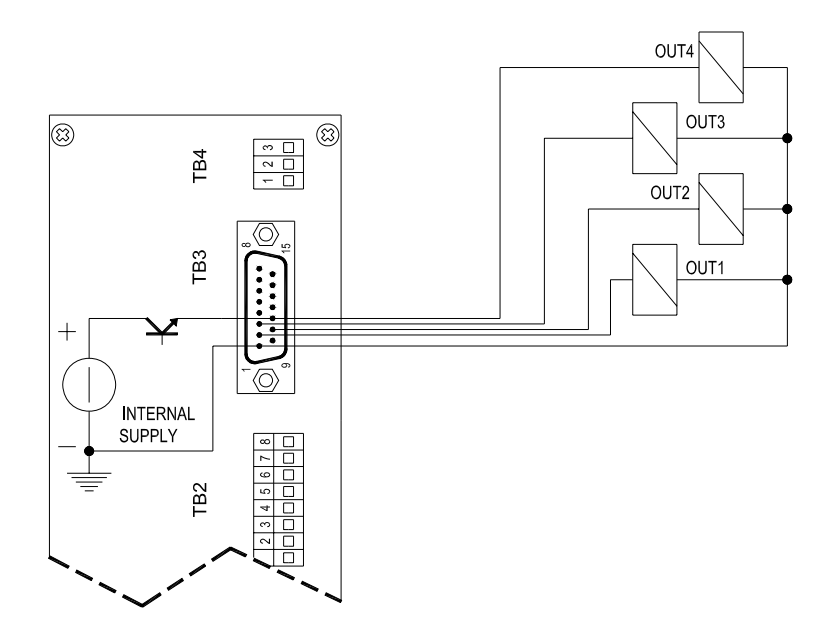

## CONNESSIONE USCITA ANALOGICA

Effettuare i collegamenti alla morsettiera TB2 secondo la tabella e lo schema seguente :

| TB2-7 | I - | TB2-8 | I + |
|-------|-----|-------|-----|
|       |     |       |     |

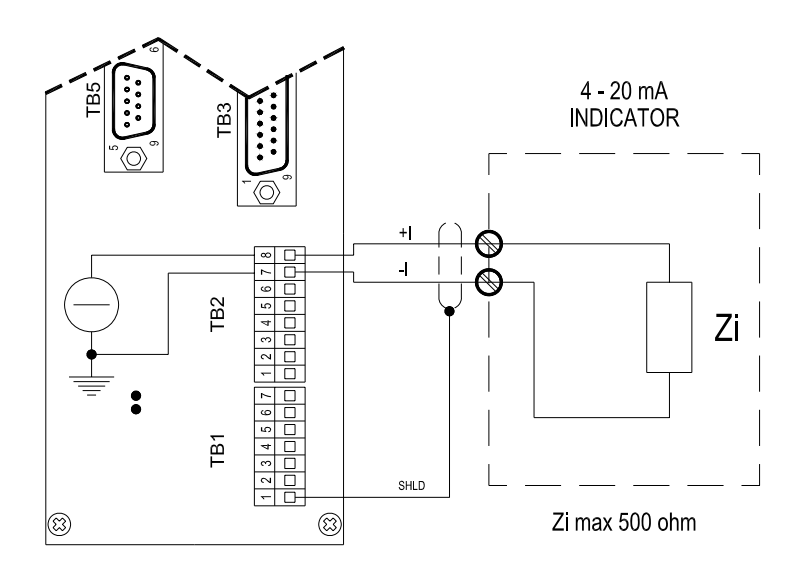

#### **CONNESSIONE PORTA SERIALE RS232 PER STAMPANTE**

Effettuare i collegamenti alla morsettiera TB2 secondo la tabella e lo schema seguente :

| TB2-5 | CTS |       |                   |
|-------|-----|-------|-------------------|
| TB2-6 | TX  | TB2-4 | COMUNE (NEGATIVO) |

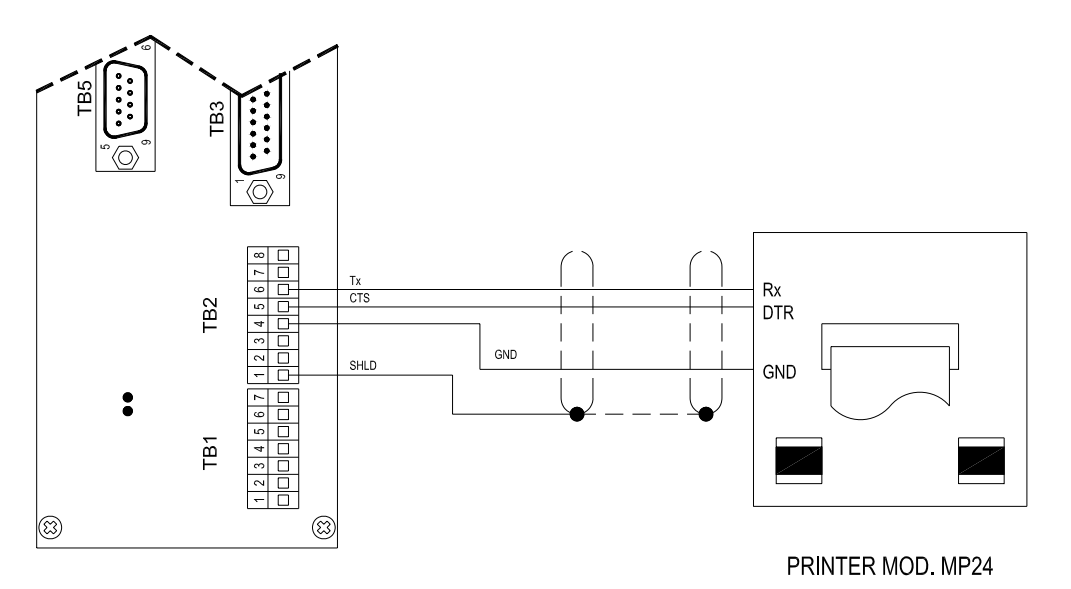

## CONNESSIONE PORTA SERIALE RS485 PER DISPLAY RIPETITORE LOGIC DLC3RD

Effettuare i collegamenti alla morsettiera TB2 secondo la tabella e lo schema seguente :

| TB2-1 | GND         |       |             |
|-------|-------------|-------|-------------|
| TB2-2 | TXA- / RXA- | TB2-3 | TXA+ / RXA+ |

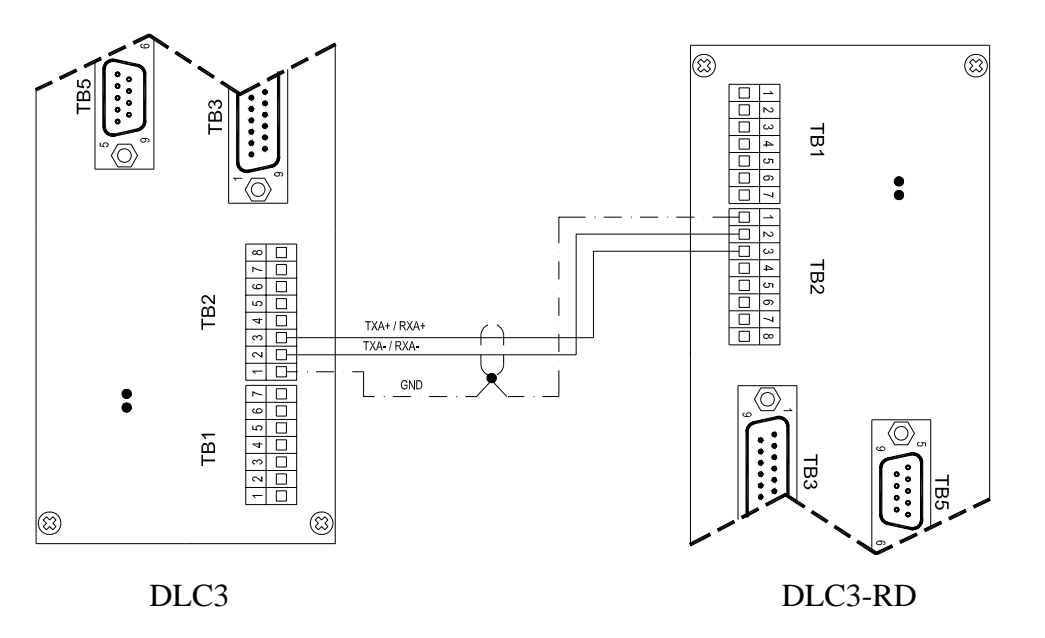

# CONNESSIONE PORTA SERIALE RS232 PER DISPLAY RIPETITORE MTL646 (opzione MtL.)

Effettuare i collegamenti alla morsettiera TB2 secondo la tabella e lo schema seguente. La porta seriale RS485 è comunque collegabile al ripetitore LOGIC DLC3 RD secondo lo schema relativo.

| TB2-5 | RX B |       |                   |
|-------|------|-------|-------------------|
| TB2-6 | ТХ в | TB2-4 | COMUNE (NEGATIVO) |

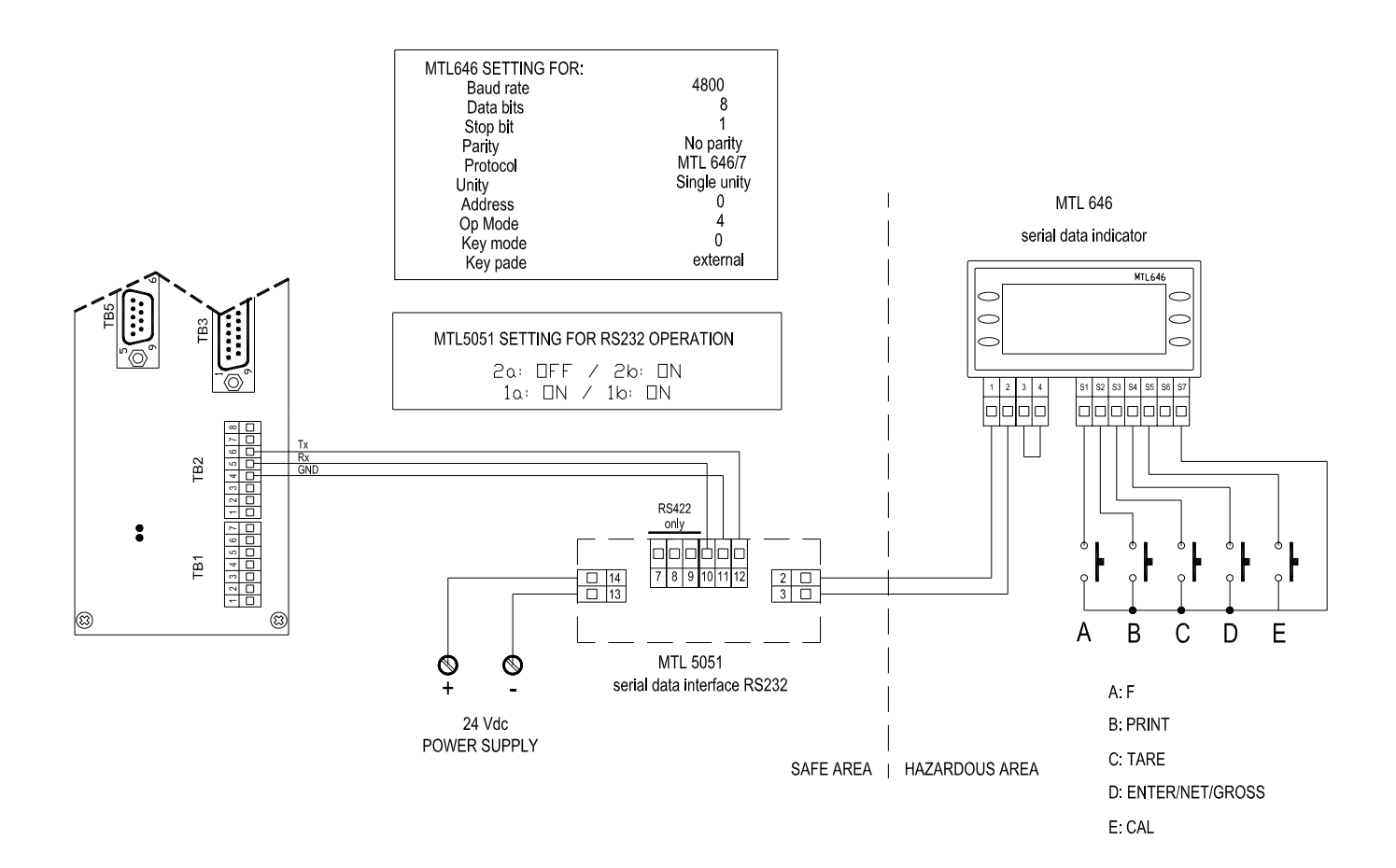

# CONNESSIONE PORTA SERIALE RS485 PER DISPLAY RIPETITORE MTL646 (opzione Pr.MtL)

Effettuare i collegamenti alla morsettiera TB2 secondo la tabella e lo schema seguente. La porta seriale RS232 è comunque collegabile alla stampante secondo lo schema riportato nelle pagine precedenti.

| TB2-2 | Tx-/Rx- | TB2-3 | TX+/RX+ |
|-------|---------|-------|---------|
|       |         | 1220  |         |

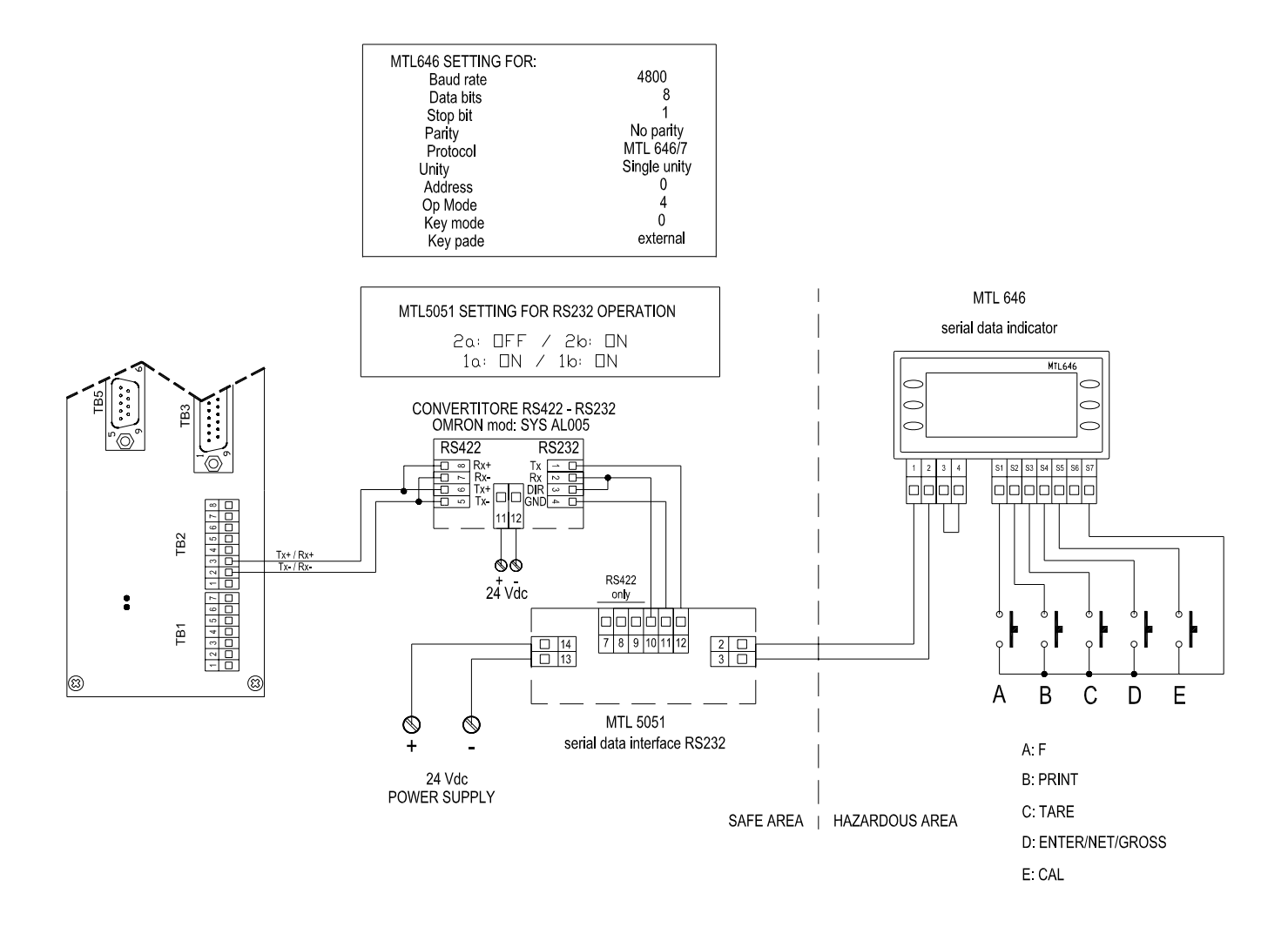

# CONNESSIONE PORTA SERIALE RS485 PER DISPLAY RIPETITORE MTL646 CON IDENTIFICATORE SERIALE (opzione Pr.MtL)

Effettuare i collegamenti alla morsettiera TB2 secondo la tabella e lo schema seguente.

Impostare nel menù *Impostazione Identificatore seriale* gli indirizzi degli strumenti, descritto nelle pagine successive del manuale.

La porta seriale RS232 è comunque collegabile alla stampante secondo lo schema riportato nelle pagine precedenti.

| TB2-2 $TX-/RX-$ TB2-3 $TX+/RX+$ |
|---------------------------------|
|---------------------------------|

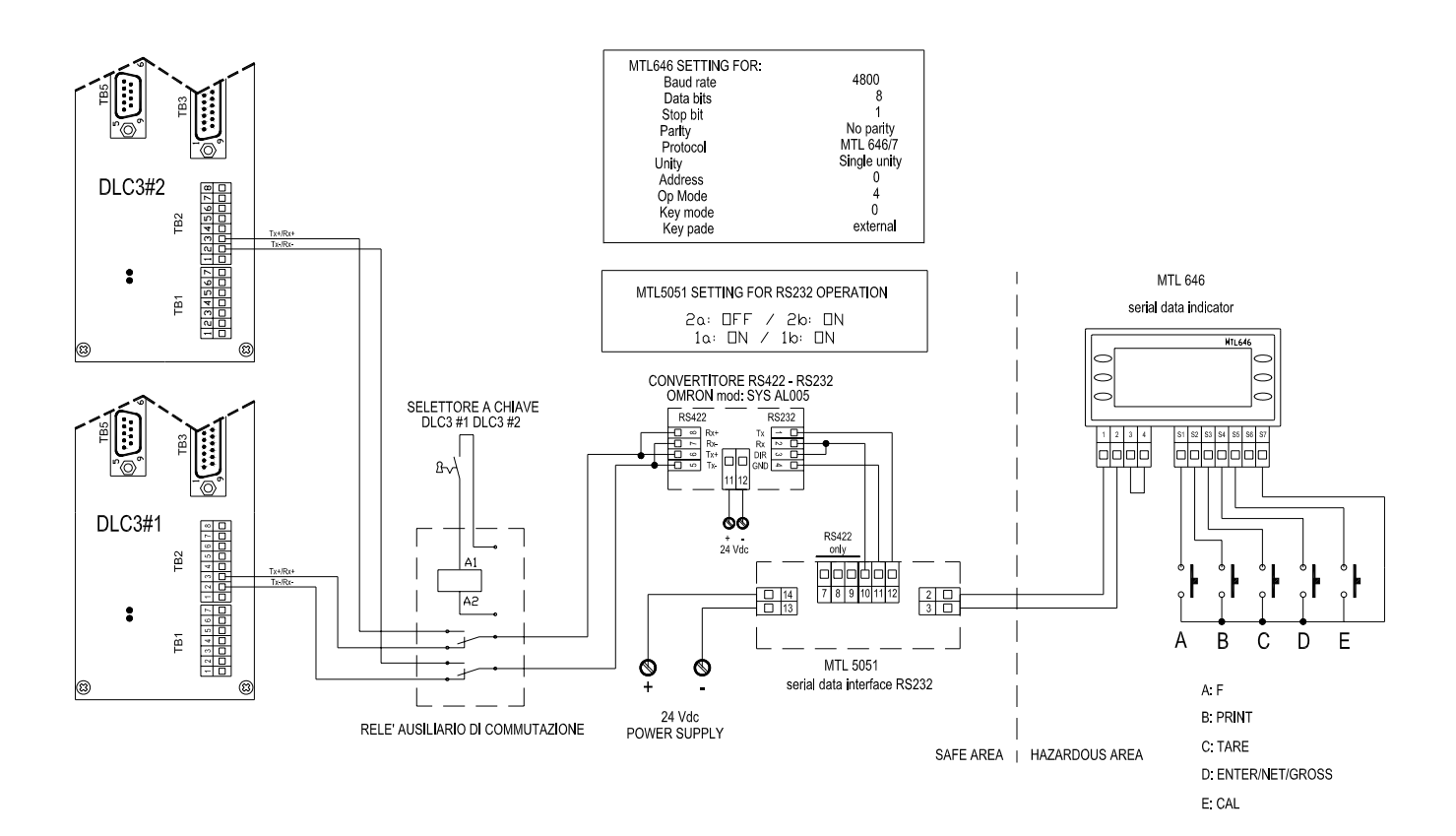

# CONNESSIONE PORTA SERIALE RS232 PER DISPLAY RIPETITORE MTL646 CON IDENTIFICATORE SERIALE (opzione MtL.)

Effettuare i collegamenti alla morsettiera TB2 secondo la tabella e lo schema seguente.

Impostare nel menù *Impostazione Identificatore seriale* gli indirizzi degli strumenti, descritto nelle pagine successive del manuale.

La porta seriale RS485 è comunque collegabile al ripetitore LOGIC DLC3 RD secondo lo schema relativo.

| TB2-5 | RX B |       |                   |
|-------|------|-------|-------------------|
| TB2-6 | ТХ в | TB2-4 | COMUNE (NEGATIVO) |

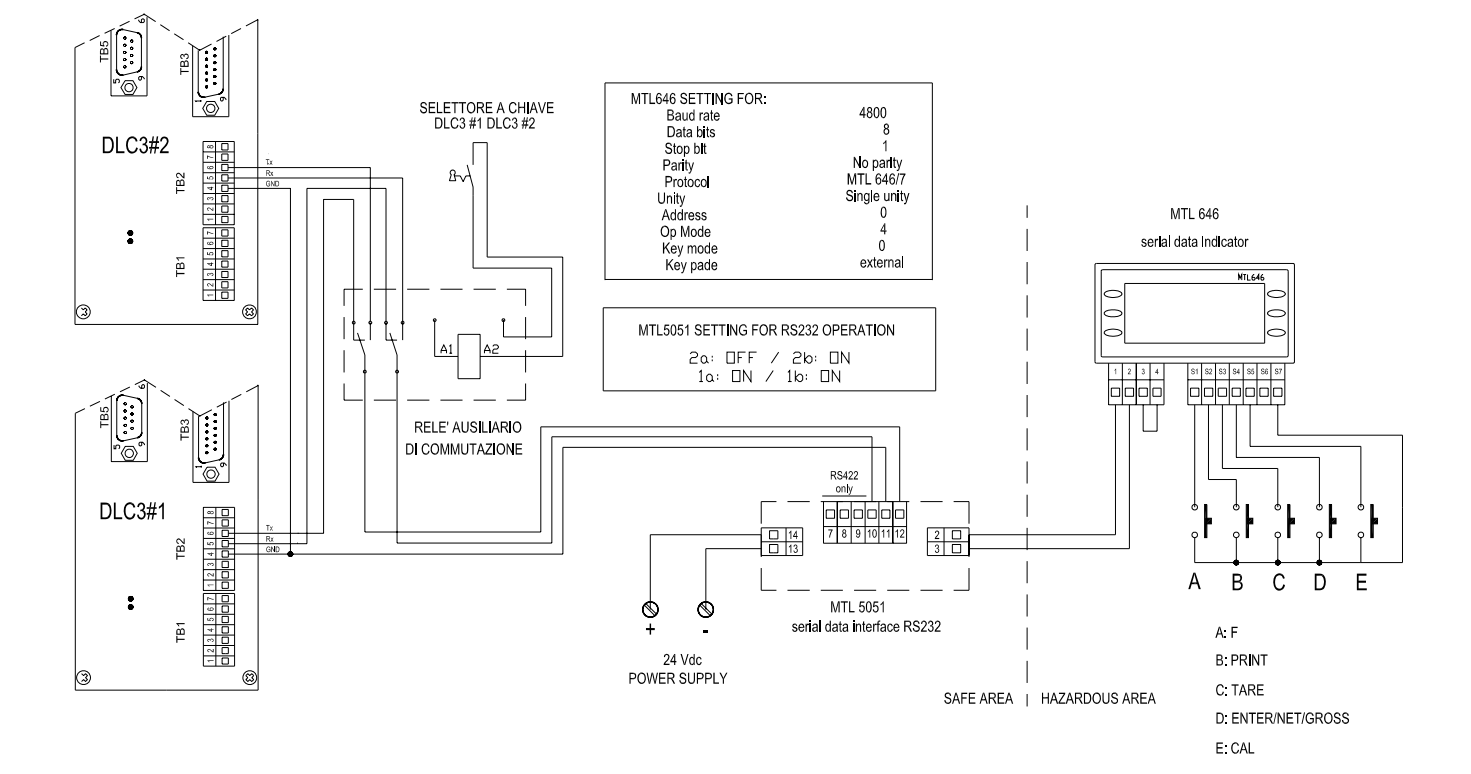

## CONNESSIONE INTERFACCIA PARALLELA TIPO PNP

Effettuare i collegamenti alla morsettiera TB3 secondo la tabella e lo schema seguente :

| TB3-2  | DATO PESO BIT 0 – BIT 8  |
|--------|--------------------------|
| TB3-10 | dato peso bit 1 – bit 9  |
| TB3-3  | dato peso bit 2 – bit 10 |
| TB3-11 | dato peso bit 3 – bit 11 |
| TB3-4  | dato peso bit 4 – bit 12 |
| TB3-12 | dato peso bit 5 – bit 13 |
| TB3-5  | dato peso bit 6 – bit 14 |
| TB3-13 | dato peso bit 7 – bit 15 |
| TB3-15 | INGRESSO BYTE SELECT     |
| TB3-1  | COMUNE (NEGATIVO)        |

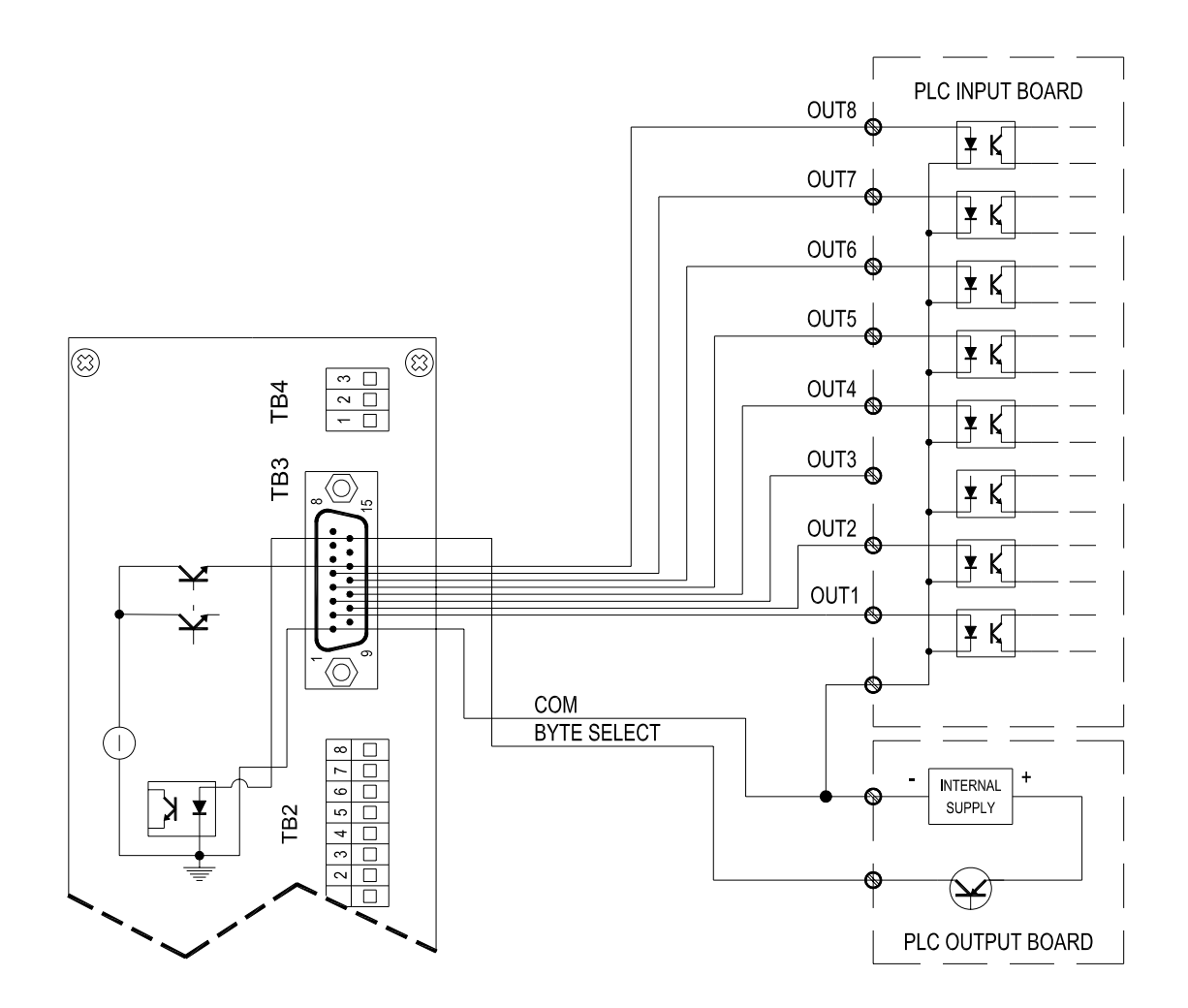

## CONNESSIONE INTERFACCIA PARALLELA TIPO NPN

Effettuare i collegamenti alla morsettiera TB3 secondo la tabella e lo schema seguente :

| TB3-2  | dato peso bit 0 – bit 8  |
|--------|--------------------------|
| TB3-10 | dato peso bit 1 – bit 9  |
| TB3-3  | dato peso bit 2 – bit 10 |
| TB3-11 | dato peso bit 3 – bit 11 |
| TB3-4  | dato peso bit 4 – bit 12 |
| TB3-12 | dato peso bit 5 – bit 13 |
| TB3-5  | dato peso bit 6 – bit 14 |
| TB3-13 | dato peso bit 7 – bit 15 |
| TB3-15 | INGRESSO BYTE SELECT     |
| TB3-1  | COMUNE (NEGATIVO)        |

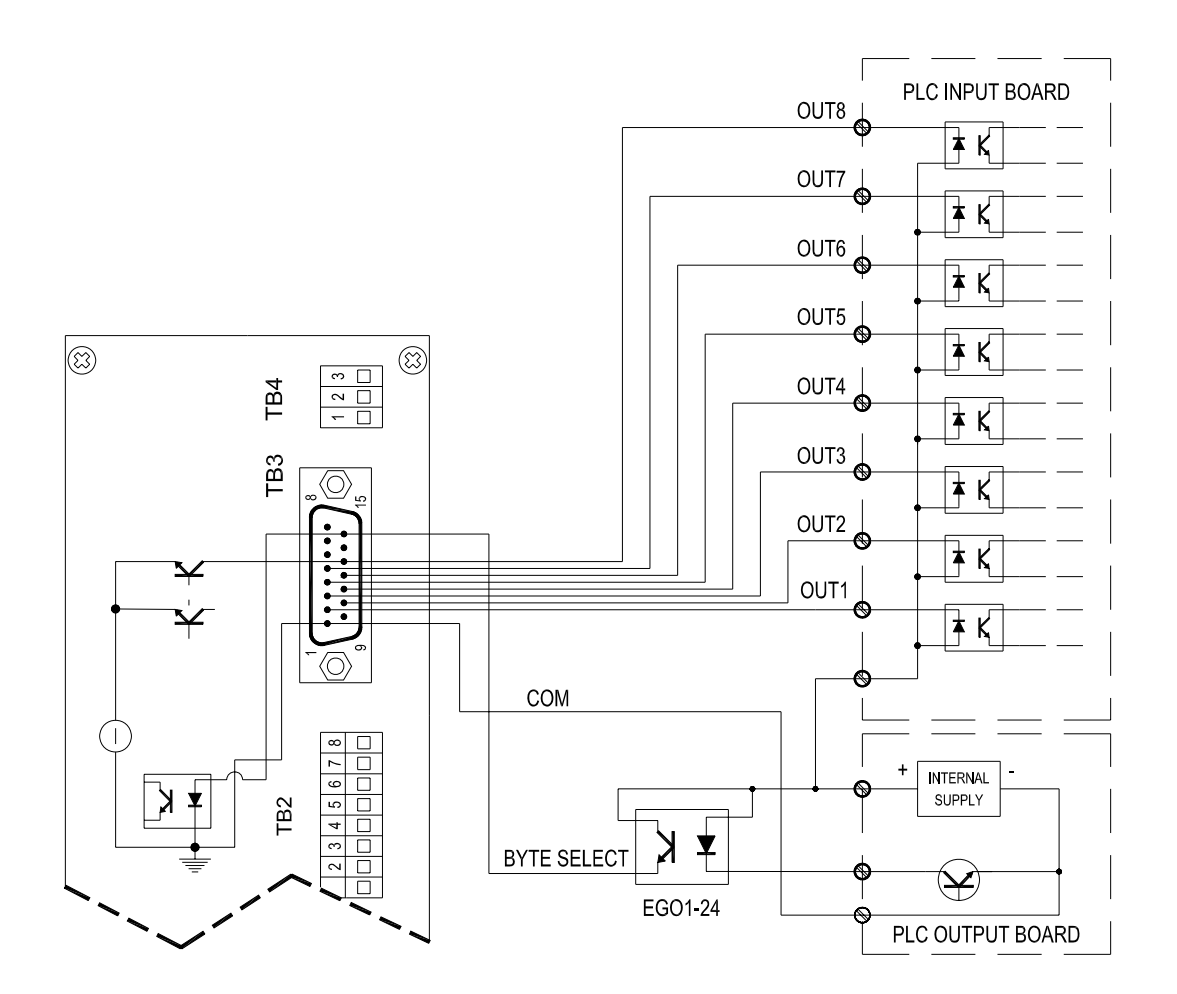

## CONNESSIONE INTERFACCIA PROFIBUS-DP

Effettuare i collegamenti alla morsettiera TB5 secondo lo schema seguente :

| N° connettore DB15 | N° morsetto | Descrizione | Filo  |
|--------------------|-------------|-------------|-------|
| TB5-3              | А           | Tx/Rx +     | Verde |
| TB5-8              | В           | Tx/Rx -     | Rosso |

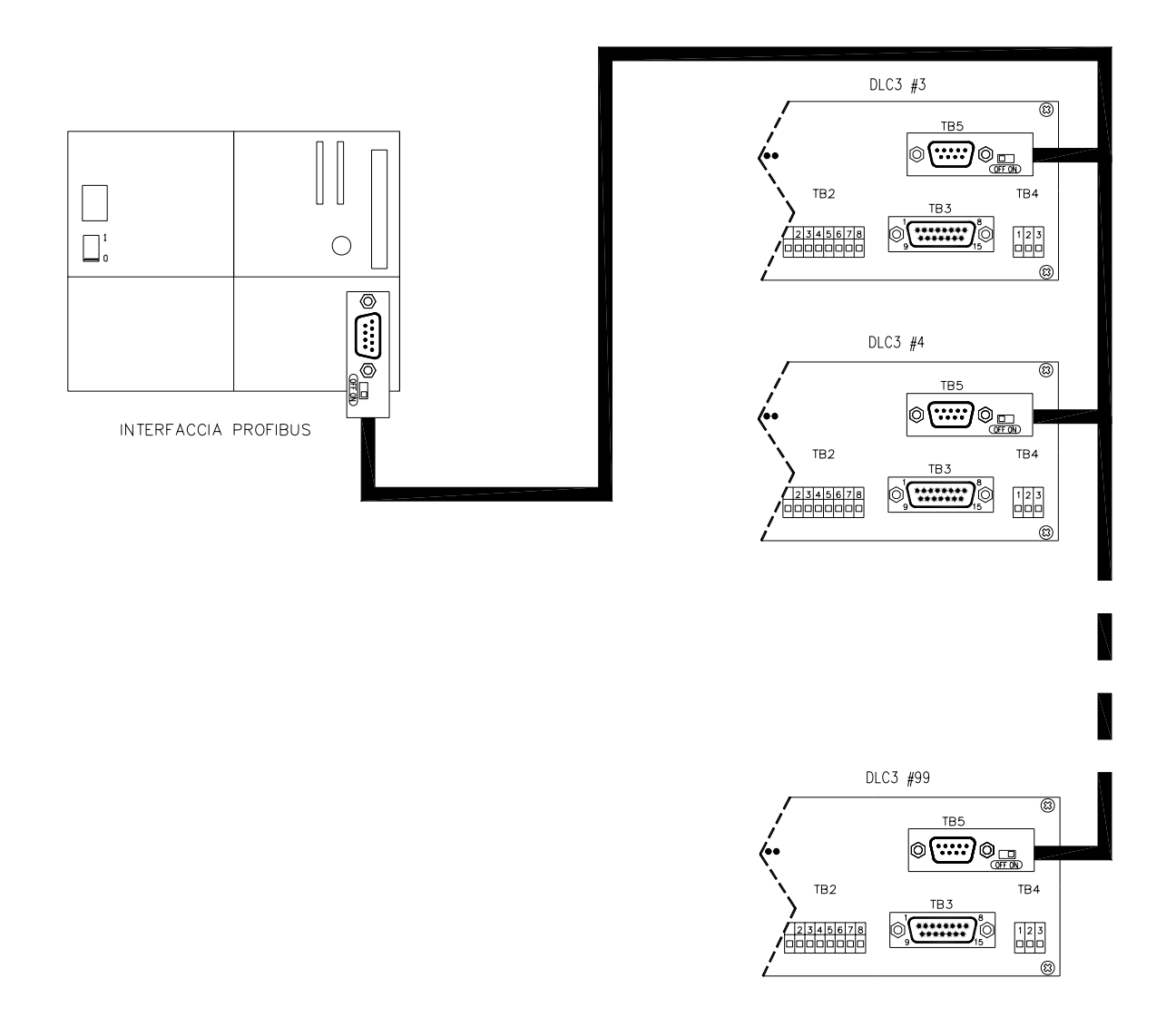

## **CARATTERISTICHE FUNZIONALI**

Di seguito sono descritte le caratteristiche dello strumento dal punto di vista operativo e di interfaccia con altri sistemi.

#### **INTERFACCIA OPERATORE**

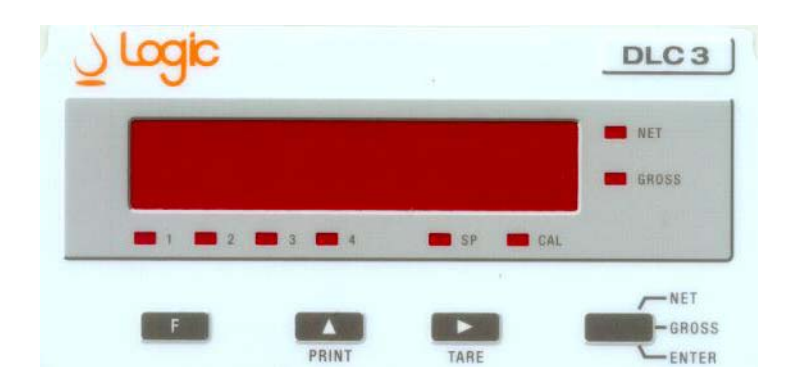

#### **TASTIERA**

L'indicatore DLC3 è provvisto di tastiera a sensazione tattile, di display numerico a 6 cifre e led indicatori.

La tastiera è utilizzata sia in fase di parametrizzazione che durante la visualizzazione peso, così come il display ed i led. Durante il normale uso, i tasti assumono la seguente funzione :

| tasto TARA                | : | Durante la visualizzazione peso acquisisce il valore peso attuale azzerando il display.                              |
|---------------------------|---|----------------------------------------------------------------------------------------------------|
| tasto NET /GROSS<br>ENTER | : | Durante la visualizzazione peso permette la lettura del peso<br>lordo e del peso netto.                              |
| tasto PRINT               | : | Durante la visualizzazione invia i valori peso alla stampante.                                                       |
| tasto F                   | : | E' utilizzato per entrare nelle varie fasi di parametrizzazione come descritto nelle procedure di parametrizzazione. |
| DISPLAY E LED             |   |                                                                                                    |
| LED : 1, 2, 3, 4, SP, CAL | : | Durante la visualizzazione segnalano l'intervento del set point relativo.                                            |
| LED : NET, GROSS          | : | Indicano che il peso è netto (NET) oppure lordo (GROSS).                                                             |
| DISPLAY 6 CIFRE           | : | Mostrano il peso sulla bilancia (lordo o netto).                                                                     |
|                           |   |                                                                                                    |

### **INTERFACCE ESTERNE**

#### **CELLE DI CARICO**

L'indicatore di peso DLC3 interfaccia celle di carico a ponte estensimetrico. L'alimentazione prevista è di 5 Vdc. Il sistema di pesatura prevede massimo quattro celle di carico. E' possibile interfacciare sistemi di pesatura posti in area pericolosa con l'impiego di barriere zener, adatte alla zona pericolosa, secondo le classificazioni correnti.

#### CALIBRAZIONE BILANCIA

L'indicatore per celle di carico DLC3 può essere calibrato (regolazione indicazione e messa in scala in unità ingegneristiche) in diversi modi :

- Calibrazione con pesi campione (masse applicate sulla bilancia)
- Calibrazione con simulatore di celle (calibrazione elettrica)
- Calibrazione automatica (con parametri celle di carico noti)
- Correzione del valore di zero
- Correzione del valore di fondo scala

Lo strumento può essere fornito già calibrato con un simulatore (calibrazione elettrica) fornendo al servizio tecnico della Logic i dati necessari per la calibrazione stessa.

La scelta della modalità di calibrazione più conveniente è di seguito descritta.

| Menù  | Sottomenù | Descrizione      | Note                                                  |
|-------|-----------|------------------|-------------------------------------------------------|
|       |           |                  |                                                       |
| CALib | Std.CAL   | Calibrazione con | Da effettuare quando si dispone di pesi campione      |
|       |           | pesi campione    | facilmente applicabili al sistema di pesatura         |
|       |           |                  | (bilance di bassa portata) per ottenere la massima    |
|       |           |                  | precisione.                                           |
| CALib | Std.CAL   | Calibrazione con | Alternativa alla precedente.                          |
|       |           | simulatore       | Da effettuare con bilance e serbatoi di alta portata, |
|       |           |                  | quando sono noti i valori di sensibilità delle celle  |
|       |           |                  | di carico. Precisione attesa : 0,1 %                  |
| CALib | Aut.CAL   | Calibrazione     | Alternativa alle due precedenti.                      |
|       |           | Automatica       | Da utilizzare nel caso non si disponga né di pesi     |
|       |           |                  | campione né di simulatore, ma dei soli dati di        |
|       |           |                  | sensibilità delle celle. Precisione attesa : 0,2 %    |
| CALib | FS.COrr   | Correzione di    | Da effettuare per aggiustare il valore di fondo       |
|       |           | Fondo Scala      | scala dopo una verifica di taratura del sistema.      |
| CAL 0 |           | Calibrazione     | Da effettuare quando vi sono spostamenti dello        |
|       |           | Zero Bilancia    | zero del sistema. Non incide sul fondo scala.         |

#### <u>ATTENZIONE :</u> <u>La procedura descritta come "Std.CAL" è comunque da effettuare quando si cambia il fondo</u> scala della bilancia.

M012925i.doc

#### COEFFICIENTE DI AMPIEZZA SEGNALE

Per facilitare la messa in sevizio dello strumento, durante la calibrazione della bilancia, viene calcolato un coefficiente (SAC) che indica l'ampiezza del segnale utile disponibile. Il valore calcolato determina quale sarà la massima velocità di conversione ed il filtro minimo possibile. Sarà possibile, dopo la calibrazione della bilancia, aumentare il valore del filtro, se necessario.

| SAC calcolato | Velocita convertitore (lett/sec.) | Filtro digitale |
|---------------|-----------------------------------|-----------------|
| da 0 a 3      | 15                                | 8               |
| da 4 a 8      | 7.5                               | 8               |
| SAC > 8       | 3.75                              | 8               |

#### **INGRESSI REMOTI ON/OFF**

Sono disponibili sulla morsettiera posteriore 4 ingressi on/off optoisolati di tipo PNP che svolgono le stesse funzioni dei tasti posti sul frontale.

Gli ingressi possono essere comandati tramite contatti puliti (NA), oppure da PLC avente uscite tipo PNP (livello 24V = ingresso attivo).

#### **USCITE SET POINT**

Le uscite set-point sono a transistor open-collector tipo PNP.

Le uscite possono comandare carichi con una corrente massima di 50 mA ognuna, ma con una limitazione di 100 mA complessivi per quattro set point.

Il modo di intervento dei set point è normalmente riferito al peso lordo della bilancia. Ciò significa che il tasto di tara non modifica il set impostato.

E' possibile selezionare, per ognuno dei set point, il modo di intervento riferito al peso netto.

In tale modalità, quando si preme il tasto "tara", viene ricalcolato automaticamente il set point memorizzato, cioè viene aggiunto (in modo algebrico) al set impostato il valore della tara acquisita precedentemente.

I set point interessati intervengono sia per incremento che per diminuzione del peso sulla bilancia.

L'intervento del set point può essere selezionato per incremento o per diminuzione del peso. Si definisce quindi un allarme alto ed un allarme basso.

Allarme alto : l'uscita relativa al set point va in conduzione quando il peso è uguale o superiore al set point impostato.

Allarme basso : l'uscita relativa al set point è in conduzione quando il peso è uguale o inferiore al set point impostato.

Le opzioni possibili sono quindi :

| (SP1 G) (Hi) o (Lo) | : set point 1, intervento sul peso lordo, allarme alto (Hi) o basso (Lo) |
|---------------------|--------------------------------------------------------------------------|
| (SP1 n) (Hi) o (Lo) | : set point 1, intervento sul peso netto, allarme alto (Hi) o basso (Lo) |
| (SP2G)(Hi)o(Lo)     | : set point 2, intervento sul peso lordo, allarme alto (Hi) o basso (Lo) |
| (SP2 n) (Hi) o (Lo) | : set point 2, intervento sul peso netto, allarme alto (Hi) o basso (Lo) |
| (SP3G)(Hi)o(Lo)     | : set point 3, intervento sul peso lordo, allarme alto (Hi) o basso (Lo) |
| (SP3 n) (Hi) o (Lo) | : set point 3, intervento sul peso netto, allarme alto (Hi) o basso (Lo) |
| (SP4G)(Hi)o(Lo)     | : set point 4, intervento sul peso lordo, allarme alto (Hi) o basso (Lo) |
| (SP4 n) (Hi) o (Lo) | : set point 4, intervento sul peso netto, allarme alto (Hi) o basso (Lo) |
|                     |                                                                          |

#### USCITA ANALOGICA

L'uscita in corrente può essere 0-20 mA o 4-20 mA. L'uscita è automaticamente allineata con il campo di misura della bilancia.

E' possibile selezionare la modalità di azzeramento della corrente di uscita in coincidenza con l'autotara digitale. Ciò significa che dopo aver premuto il tasto "TARE", l'uscita analogica si porterà al valore di inizio scala.

Se, dopo aver premuto il tasto "TARE", l'indicazione del peso dovesse decrementare, l'uscita analogica non seguirà proporzionalmente l'indicazione del display in negativo, ma resterà bloccata a zero.

Le opzioni possibili sono quindi :

| (out.GrS)    | : | Uscita analogica sul peso LORDO |
|--------------|---|---------------------------------|
| (out. nEt)   | : | Uscita analogica sul peso NETTO |
| ( out.0.20 ) | : | Uscita in corrente 0-20 mA      |
| ( out.4.20 ) | : | Uscita in corrente 4-20 mA      |
|              |   |                                 |

#### **CALIBRAZIONE USCITA ANALOGICA**

L'indicatore DLC3 prevede l'aggiustamento del campo del segnale analogico in corrente.

| Menù  | Sottomenù | Descrizione       | Note                                               |
|-------|-----------|-------------------|----------------------------------------------------|
| CALib | Set.out   | Impostazione e    | Da effettuare per aggiustare il valore dell'uscita |
|       |           | correzione uscita | del segnale analogico 4-20 mA o per cambiare il    |
|       |           | analogica         | campo del segnale stesso (0-20 mA o 4-20 mA).      |

#### PORTA DI COMUNICAZIONE SERIALE PER STAMPANTE

La porta seriale di interfaccia con la stampante è una linea RS232 con i seguenti segnali :

- TX TRASMISSIONE (connesso a RX stampante)
- RX RICEZIONE (connesso a RTS stampante)
- GND MASSA DI SEGNALE

I parametri di comunicazione sono sotto elencati :

| Trasmissione | : | asincrona | Baud rate | : | 9600 baud |
|--------------|---|-----------|-----------|---|-----------|
| Parola       | : | 7 bit     | Stop bit  | : | 1         |
| Parità       | : | Pari      |           |   |           |

Il comando di stampa avviene tramite il pulsante posto sul frontale, oppure attraverso un ingresso da contatto pulito.

ESEMPIO DI STAMPA (SU 24 COLONNE):

DLC # 4

| 4000 | GROSS |
|------|-------|
| 1001 | TARE  |
| 2999 | NET   |

#### PORTA DI COMUNICAZIONE SERIALE PER RIPETITORE DI PESO LOGIC DLC3 RD

L'opzione "rd" permette la connessione di un terminale ripetitore di peso Logic DLC3 RD alla porta seriale RS485 dello strumento. Inoltre è possibile collegare la stampante alla porta seriale RS232.

La porta seriale di interfaccia con il ripetitore di peso DLC3 RD è una linea RS485 con i seguenti segnali :

- TX + / Rx +
- TX- / RX-

I parametri di comunicazione sono sotto elencati :

| Trasmissione | : | asincrona |
|--------------|---|-----------|
| Baud rate    | : | 19200     |
| Parola       | : | 8 bit     |
| Stop bit     | : | 1         |
| Parità       | : | Nessuna   |
|              |   |           |

Fare riferimento al manuale dello strumento DLC3 RD per maggiori dettagli.

#### PORTA DI COMUNICAZIONE SERIALE PER RIPETITORE DI PESO MTL646

L'opzione "MtL." permette la connessione di un terminale ripetitore di peso MTL646, per impiego in area con pericolo di esplosione, alla porta seriale RS232 dello strumento. In questo caso la stampante non è collegabile.

La porta seriale di interfaccia con il terminale MTL646 è una linea RS232 con i seguenti segnali :

- TX TRASMISSIONE
- RX RICEZIONE
- GND MASSA DI SEGNALE

I parametri di comunicazione sono sotto elencati :

| Trasmissione | : | asincrona |
|--------------|---|-----------|
| Baud rate    | : | 4800      |
| Parola       | : | 8 bit     |
| Stop bit     | : | 1         |
| Parità       | : | Nessuna   |
|              |   |           |

L'opzione "Pr.MtL" permette la connessione di un terminale ripetitore MTL646, per impiego in area con pericolo di esplosione, alla porta seriale RS485 dello strumento. In questo caso si puo' collegare la stampante alla porta seriale RS232. Con l'opzione "Pr.MtL" è necessario aggiungere un convertitore RS485/RS232 in modo da trasformare la linea seriale RS485 in una linea seriale RS232.

#### **INTERFACCIA PARALLELA**

Le uscite del dato peso sono del tipo a transistor open collector PNP. Le uscite possono pilotare carichi con corrente massima di 20 mA.

Il dato peso è reso disponibile sulle otto uscite in due tempi successivi come DATO BINARIO A COMPLEMENTO DUE su sedici bit (intero binario).

# Il dato binario corrisponde al peso lordo visualizzato, diviso il moltiplicatore impostato in fase di calibrazione.

L'uscita in stato di conduzione indica che il bit relativo è a ZERO. L'uscita aperta indica che il bit relativo è a UNO.

Il dato peso è aggiornato quando richiesto tramite l'ingresso BYTE SEL.

Il byte più significativo (bit 8 - bit 15) è disponibile (dato valido) dopo tre millisecondi dal comando dell'ingresso BYTE SEL. Togliendo il comando di BYTE SEL, il byte meno significativo (bit 0 - bit 7) è disponibile dopo tre millisecondi.

Una ulteriore richiesta di lettura dato può partire solo dopo 60 millisecondi dalla precedente (vedere timing su disegno allegato).

N.B. Il numero binario letto è di 15 bit più il segno (bit 16). Il segno è positivo con il bit 16 a zero.

COMPLEMENTO A DUE significa che se il dato è positivo corrisponde al binario puro, se è negativo occorre negarlo e sommare 1 per ottenere il dato in binario puro.

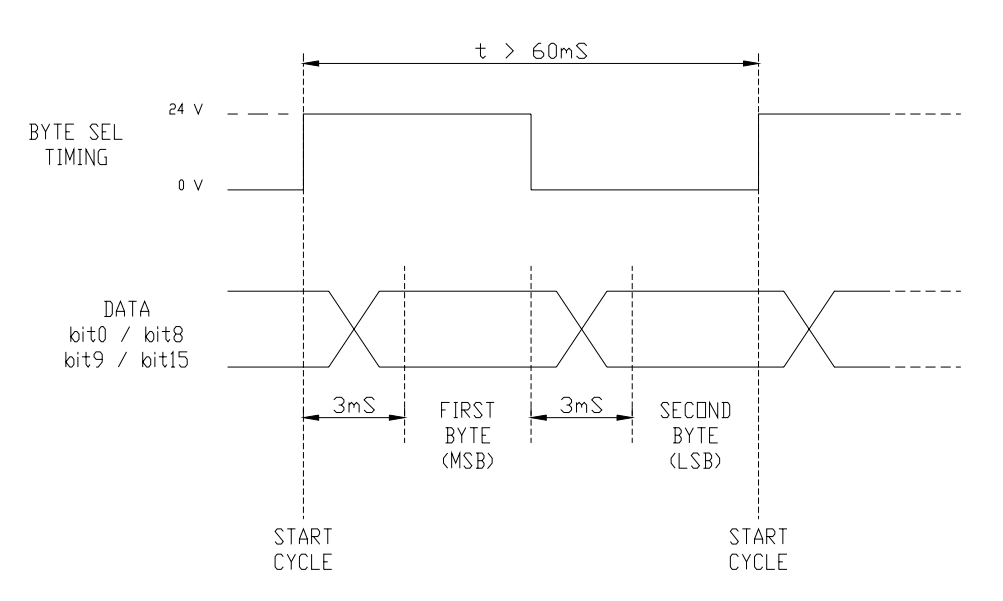

#### PLC DUTPUT TIMING FOR DATA READING

#### TIMING LETTURA DATO DA PLC

#### **INTERFACCIA PROFI-BUS**

Caratteristiche principali :

- Auto baud-rate fino a 12 Mbit/sec.
- Indirizzi profibus dal #3 al #99
- Lettura dato peso su 23 bit
- Indicazione stato comunicazione con led verde (comunicazione OK)
- Indicazione stato comunicazione con led rosso (fault)

Lettura di 4 bytes:

| 1° Byte : | lettura dei 7 bit più significativi del dato peso e il bit del segno |
|-----------|----------------------------------------------------------------------|
| 2° Byte : | byte di stato                                                        |
| 3° Byte : | lettura dei primi 8 bit meno significativi del dato peso             |
| 4° Byte : | lettura degli 8 bit intermedi del dato peso                          |

Il byte di stato è composto nel seguente modo:

| LSB | Bit 0 : | Set point 1 $(0 = off, 1 = on)$                   |
|-----|---------|---------------------------------------------------|
|     | Bit 1 : | Set point 2 $(0 = off, 1 = on)$                   |
|     | Bit 2 : | Set point 3 $(0 = off, 1 = on)$                   |
|     | Bit 3 : | Set point 4 $(0 = off, 1 = on)$                   |
|     | Bit 4 : | Lettura sopra il fondo scala impostato (overflow) |
|     | Bit 5 : | Numero di decimali (codifica binaria)             |
|     | Bit 6 : | Numero di decimali (codifica binaria)             |
| MSB | Bit 7 : | Watch Dog (cambia stato ogni 0,5 sec)             |
|     |         |                                                   |

E' fornito un dischetto contenente il GSD file LGC0798 (File GSD.zip) ed un esempio di configurazione e lettura tramite S7 (DLC3120.zip).

#### PASSWORD

E' possibile abilitare l'inserimento di una password per proteggere i dati di calibrazione della bilancia.

Quando selezionata questa opzione, il successivo accesso ai menù protetti avverrà solo inserendo la seguente **password** : 3435.

## PARAMETRIZZAZIONE DELLO STRUMENTO

Per la corretta messa in funzione dell'apparecchiatura si consiglia di eseguire il set-up dei vari menu' osservando la seguente procedura.

Di seguito vengono elencati i tasti funzione che permettono l'accesso ai vari menu' il cui significato viene descritto nelle note a fianco.

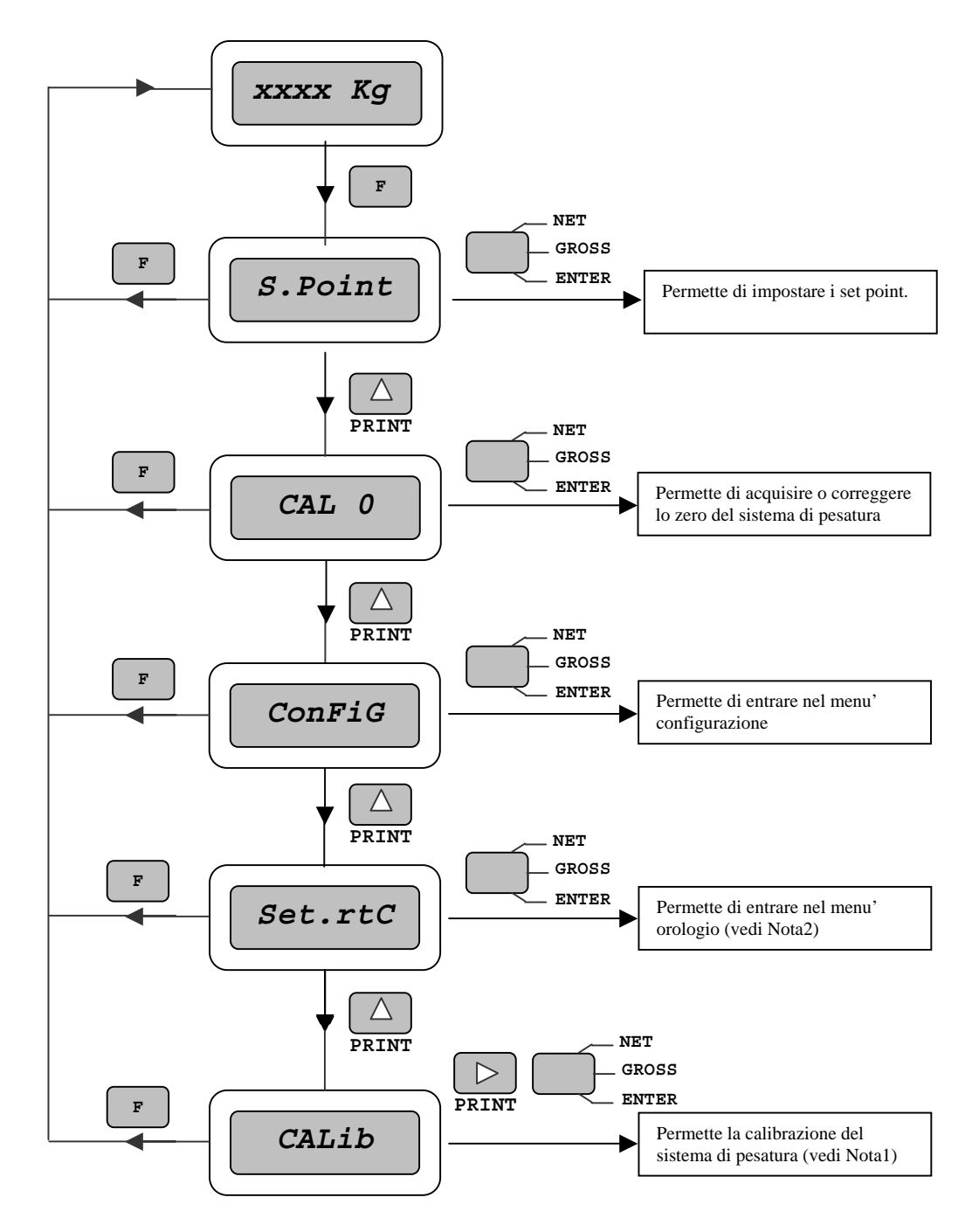

**Nota 1:** la funzione "Calib" lampeggia per qualche secondo. Premere contemporaneamente i tasti "Enter" e "Print" per accedere al menù. Dopo alcuni secondi di inattività lo strumento torna in visualizzazione peso.

Nota 2: opzione disponibile su richiesta.

## **IMPOSTAZIONE SET-POINT (S.Point)**

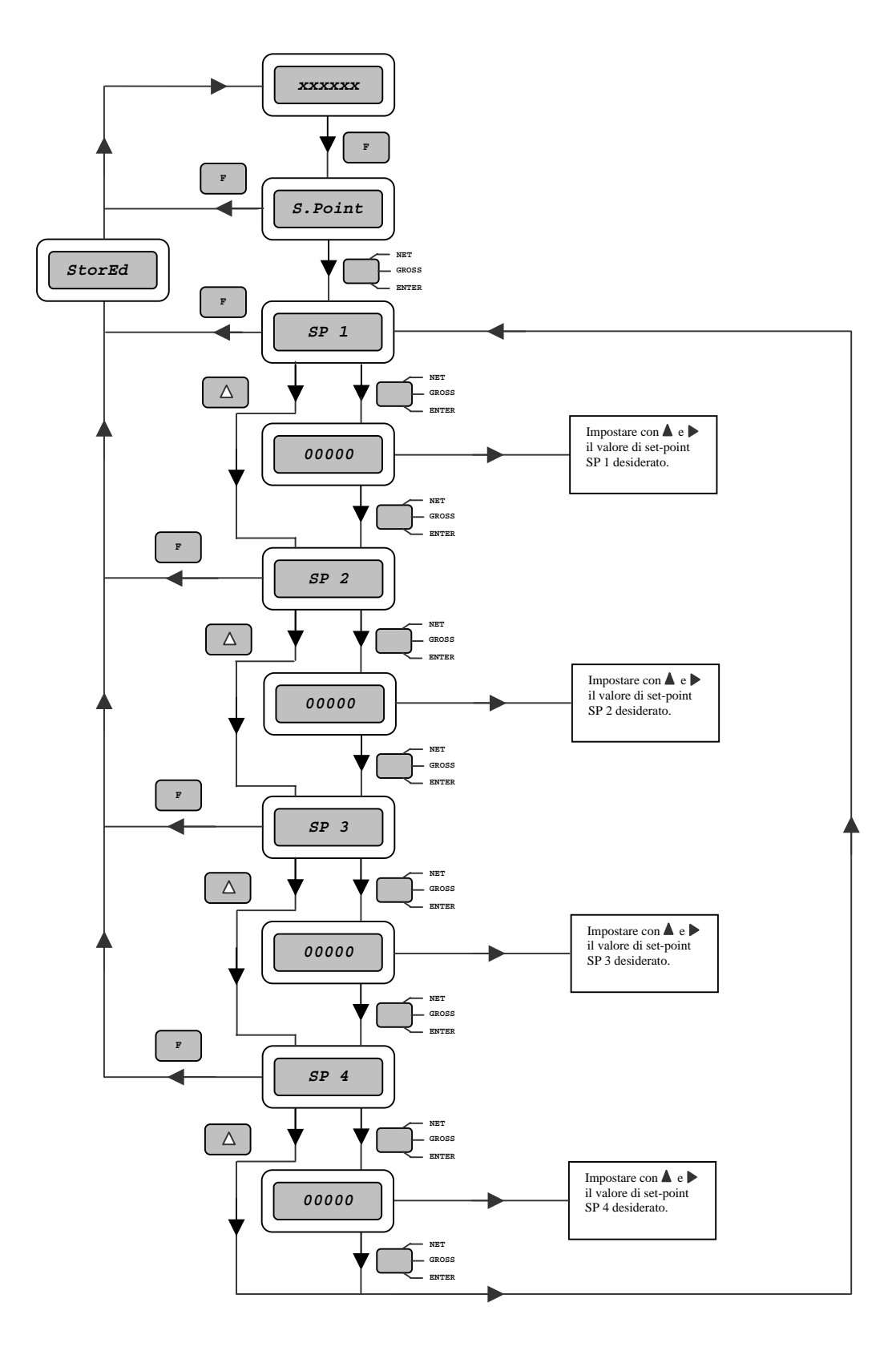

## **IMPOSTAZIONE ZERO BILANCIA (CAL 0)**

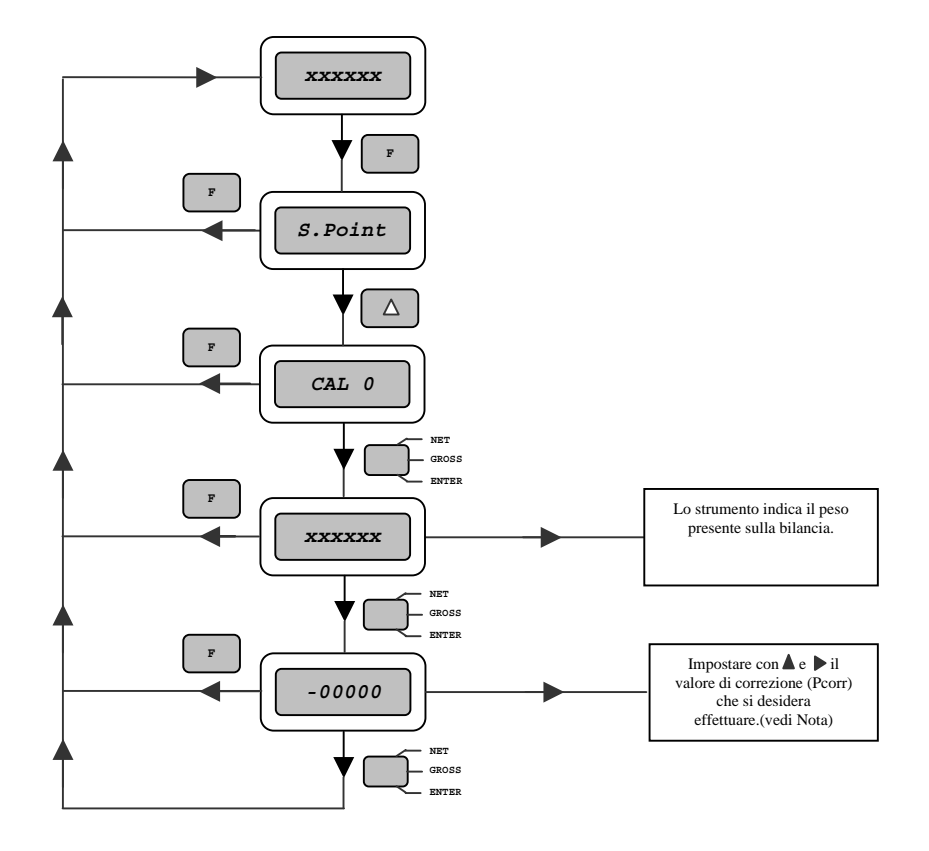

#### <u>Nota</u>

Per calcolare il valore di zero bilancia da visualizzare, applicare la seguente formula:

Dove :

- Zb : è il valore di zero che si vuole ottenere dopo il CAL 0 Zero bilancia \_ : è il valore di peso presente sulla bilancia prima della correzione di zero Pa Peso attuale -Pcorr Peso correzione \_
  - : è il valore da inserire per modificare il valore di zero

#### Esempi :

- Zero bilancia = 0• Peso attuale = +20Peso correzione: + 20
- Zero bilancia = + 10 • Peso attuale = +20Peso correzione : + 10
- Zero bilancia = +80• Peso attuale = +20Peso correzione : - 60

## MENU' CONFIGURAZIONE (ConFiG) (1)

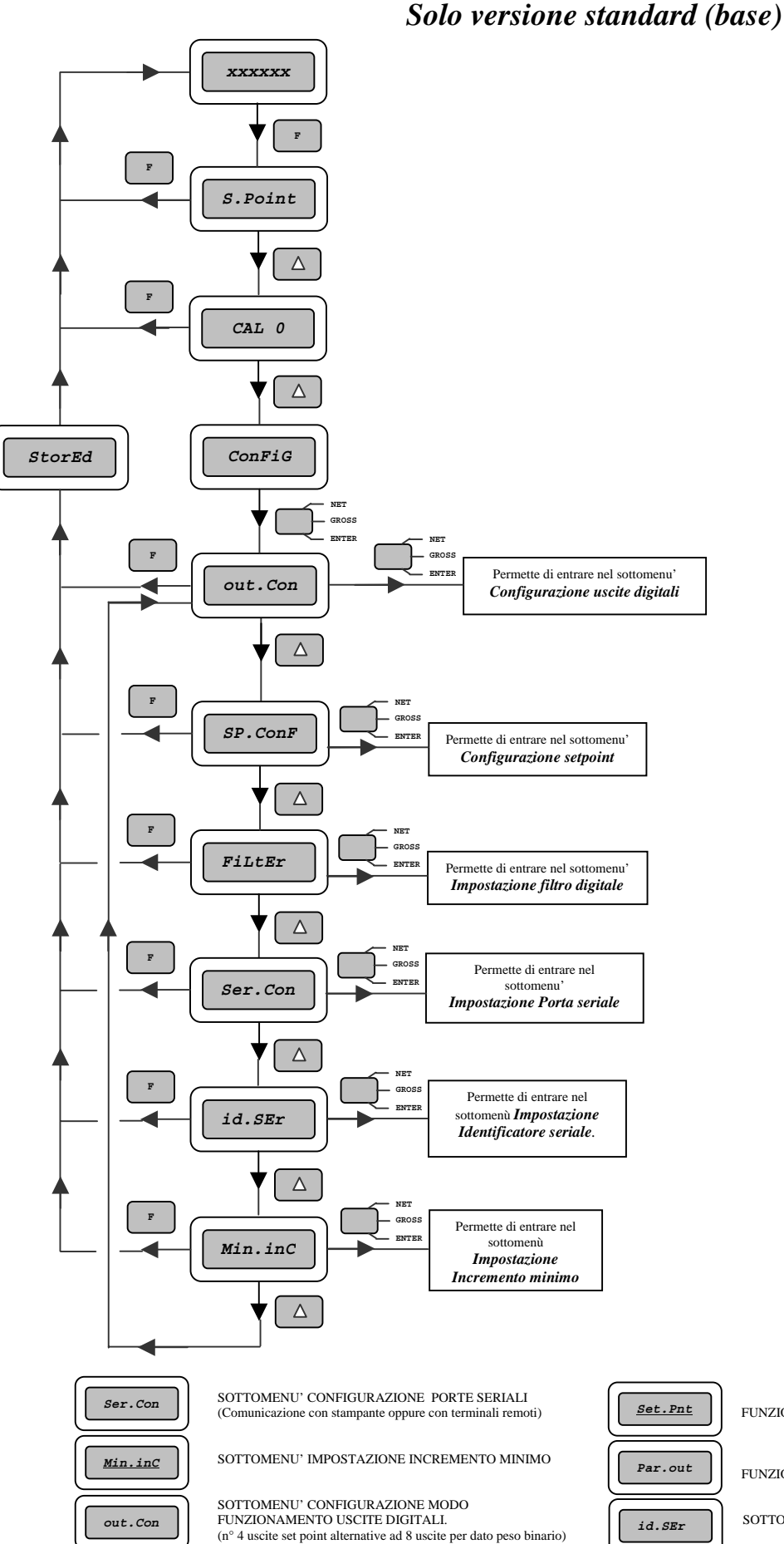

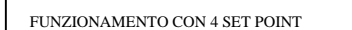

FUNZIONAMENTO CON USCITA PARALLELA

SOTTOMENU' IMPOSTAZIONE IDENTIFICATORE SERIALE

M012925i.doc

## MENU' CONFIGURAZIONE (ConFiG) (2)

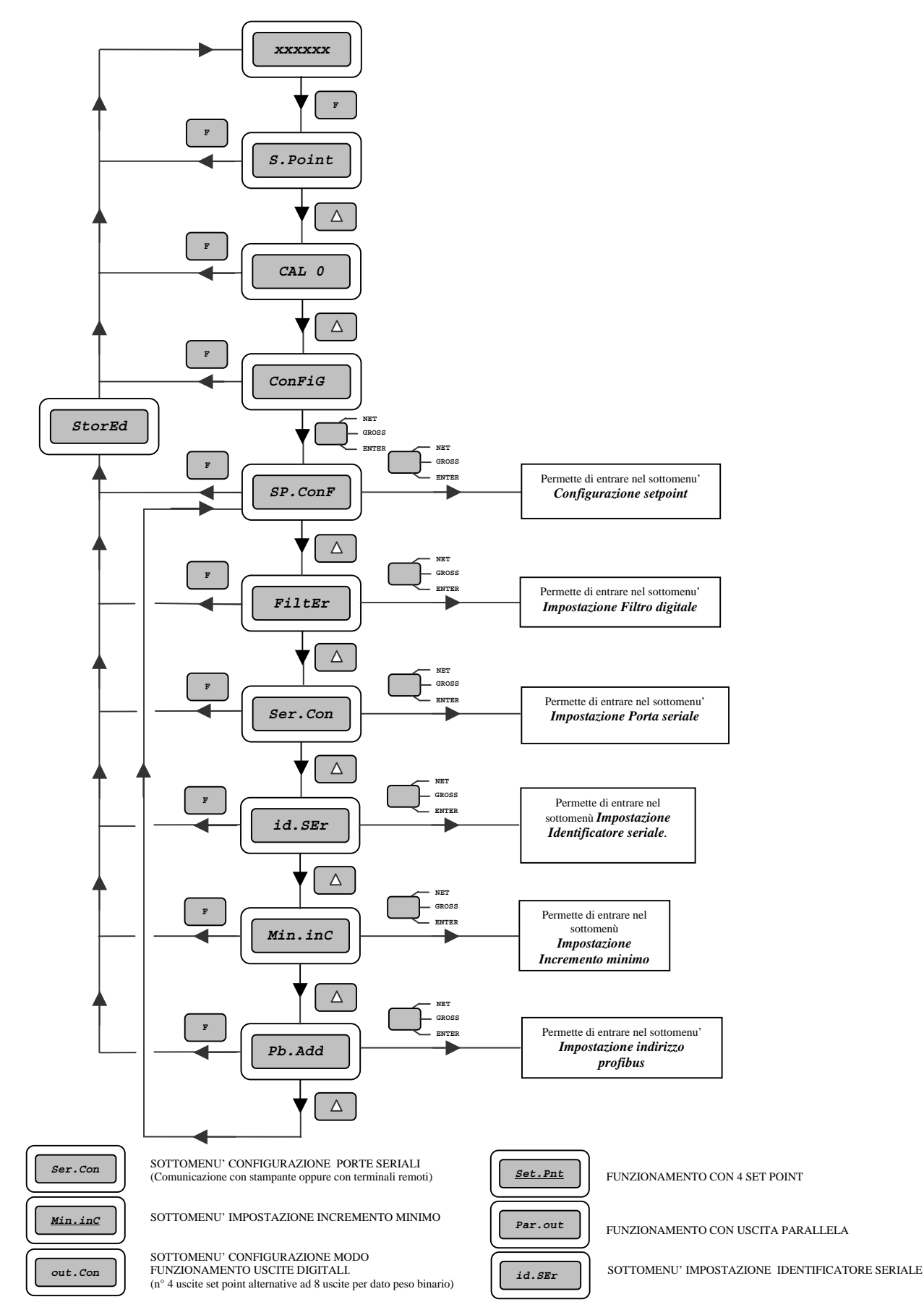

## Solo versione con opzione PB (Profi-bus)

## SOTTOMENU' CONFIGURAZIONE : CONFIGURAZIONE USCITE DIGITALI (out.Con)

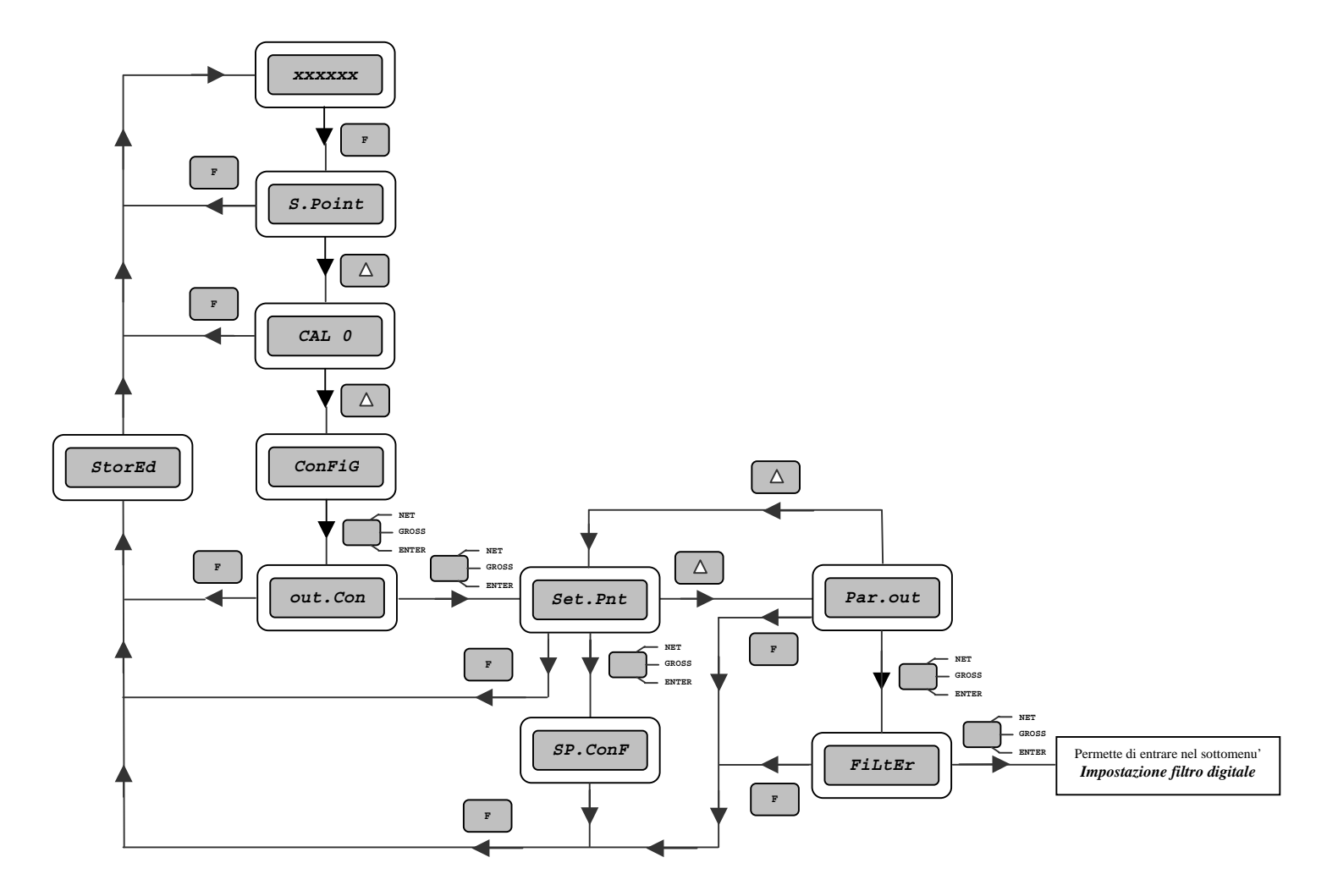

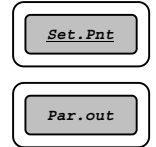

FUNZIONAMENTO 4 USCITE A SET POINT

FUNZIONAMENTO A 8 USCITE PER DATO PESO BINARIO

#### SOTTOMENU' CONFIGURAZIONE : CONFIGURAZIONE SETPOINT (SP.ConF)

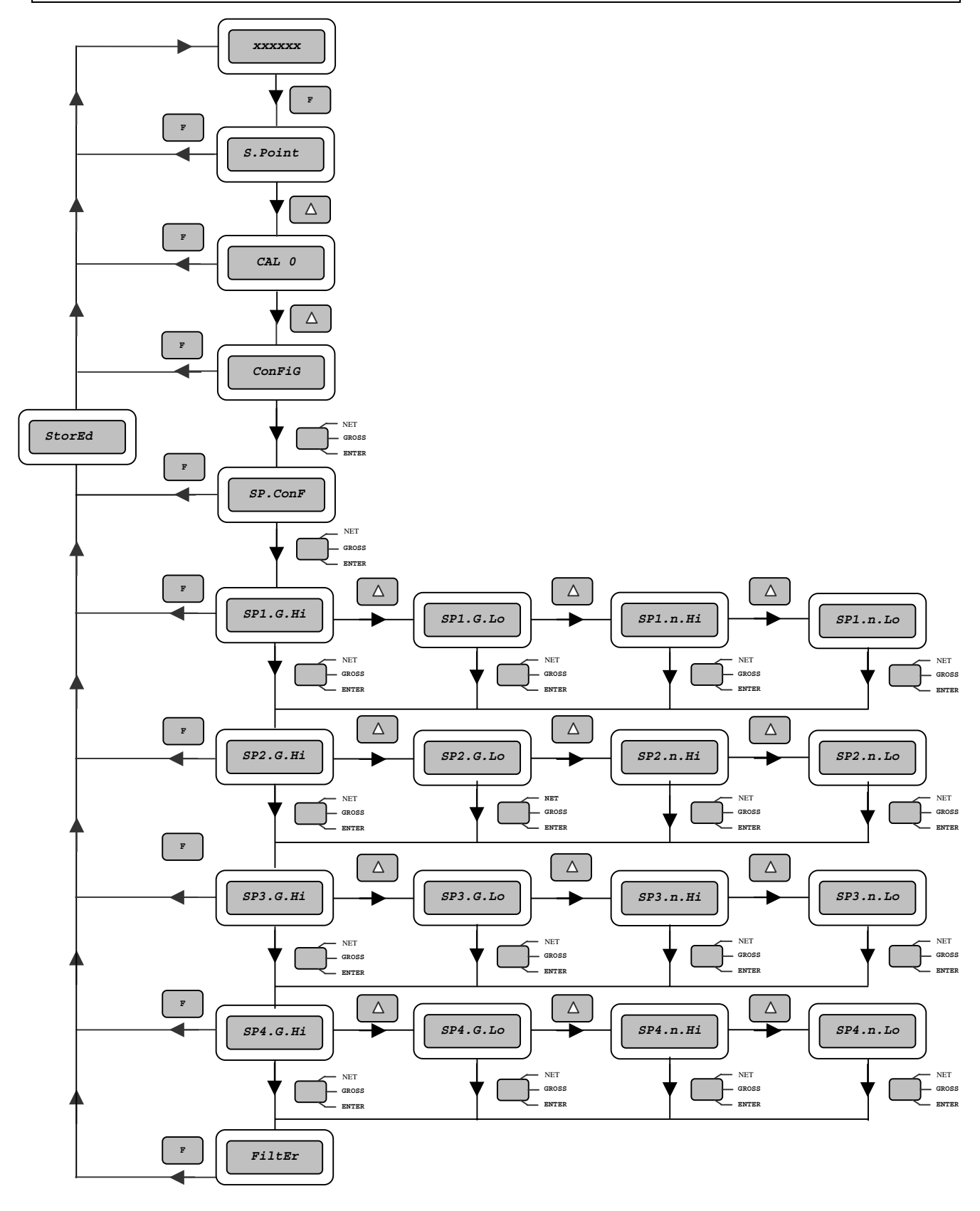

#### **NOTA BENE :**

SPx.G.Hi

: il set point "x" è comparato con il peso lordo (G = gross) e va ON quando il peso è uguale o maggiore al setpoint impostato; : il set point "x" è comparato con il peso lordo (G = gross) e va ON quando il peso è uguale o inferiore al setpoint impostato; SPx.G.Lo

- : il set point "x" è comparato con il peso netto (n = net) e va ON quando il peso è uguale o maggiore al setpoint impostato;
  : il set point "x" è comparato con il peso netto (n = net) e va ON quando il peso è uguale o inferiore al setpoint impostato; SPx.n.Hi
- SPx.n.Lo

#### SOTTOMENU' CONFIGURAZIONE : IMPOSTAZIONE FILTRO DIGITALE (FILTER)

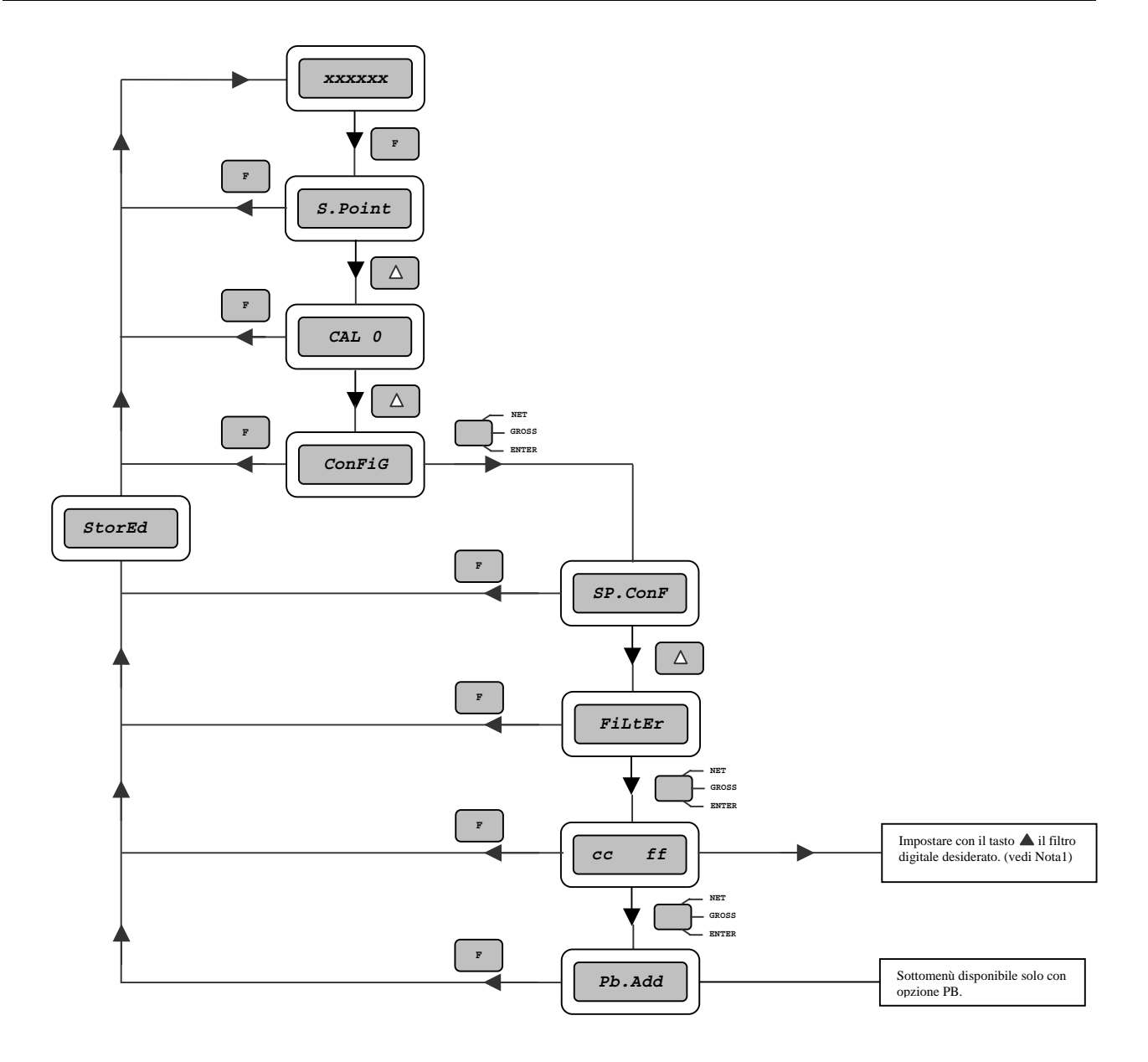

#### NOTA 1:

- **CC** = numero di conversioni al secondo. E' stabilito automaticamente in funzione dell'ampiezza del segnale utile. Non è possibile modificare tale parametro
- $\mathbf{ff}$  = filtro digitale. E' stabilito un valore minimo incrementabile fino a 64.

#### SOTTOMENU' CONFIGURAZIONE : IMPOSTAZIONE PORTA SERIALE (Ser.Con)

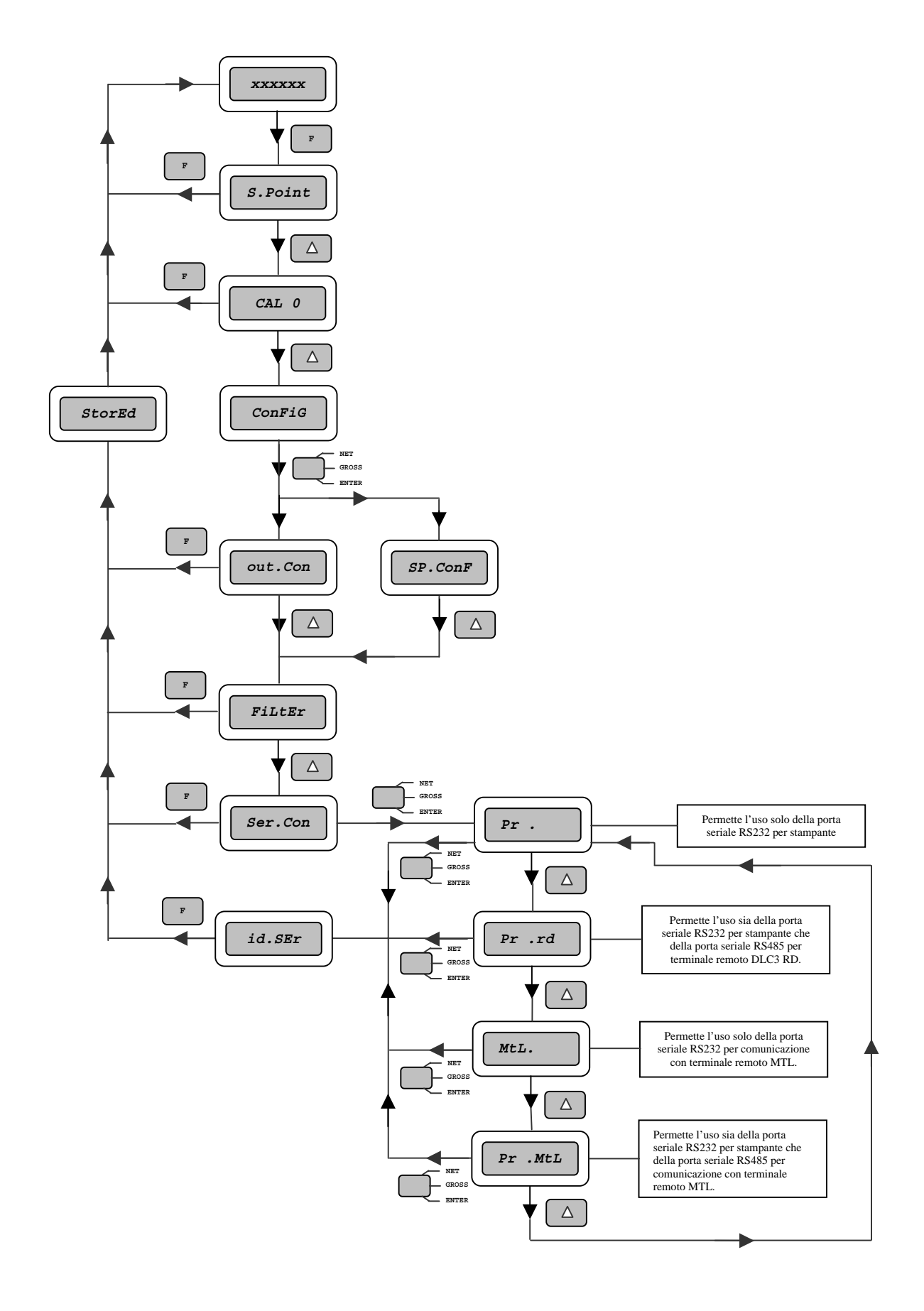

## SOTTOMENU' CONFIGURAZIONE : IMPOSTAZIONE IDENTIFICATORE SERIALE (id.SEr)

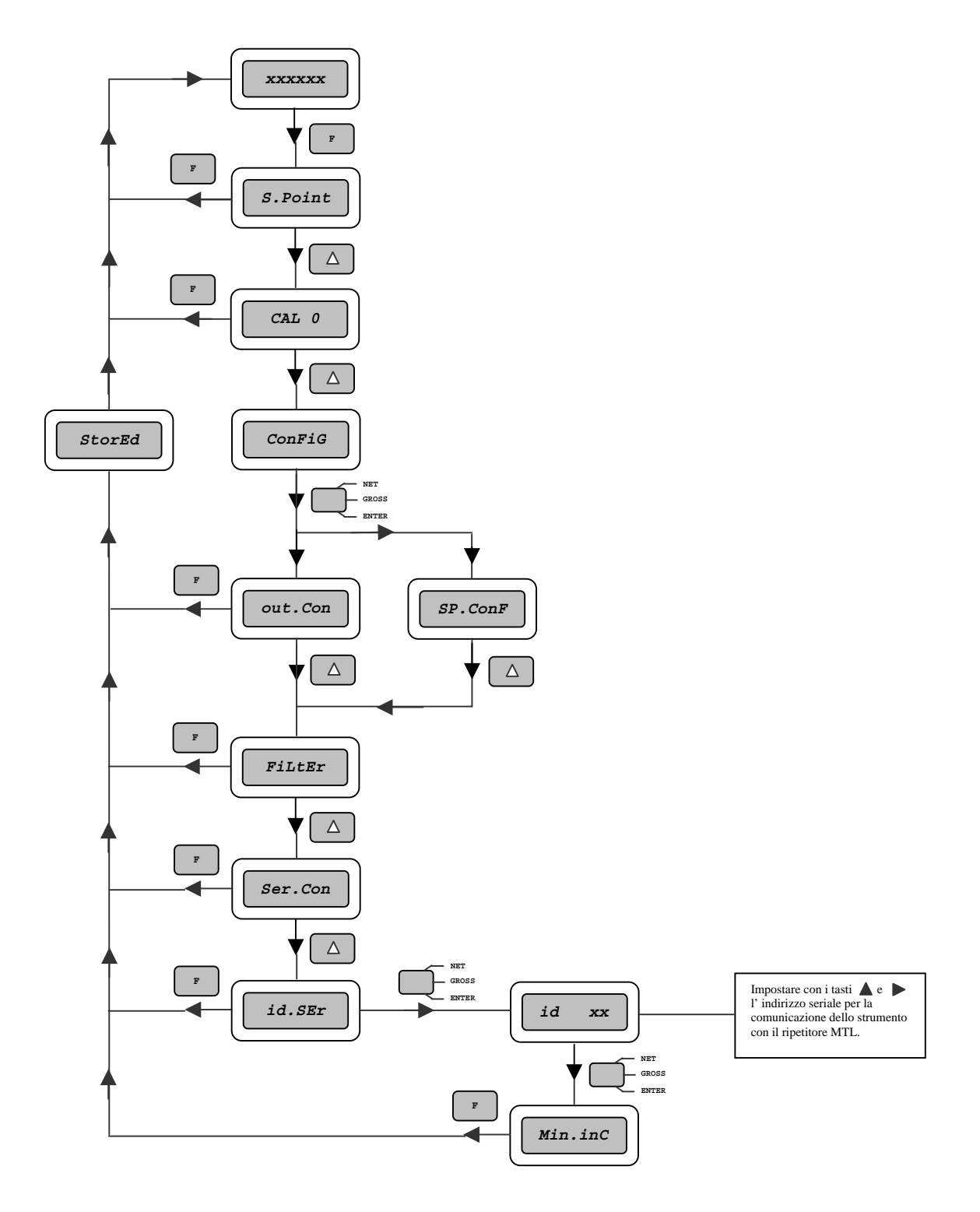

## SOTTOMENU' CONFIGURAZIONE : IMPOSTAZIONE INDIRIZZO PROFIBUS (Pb.Add)

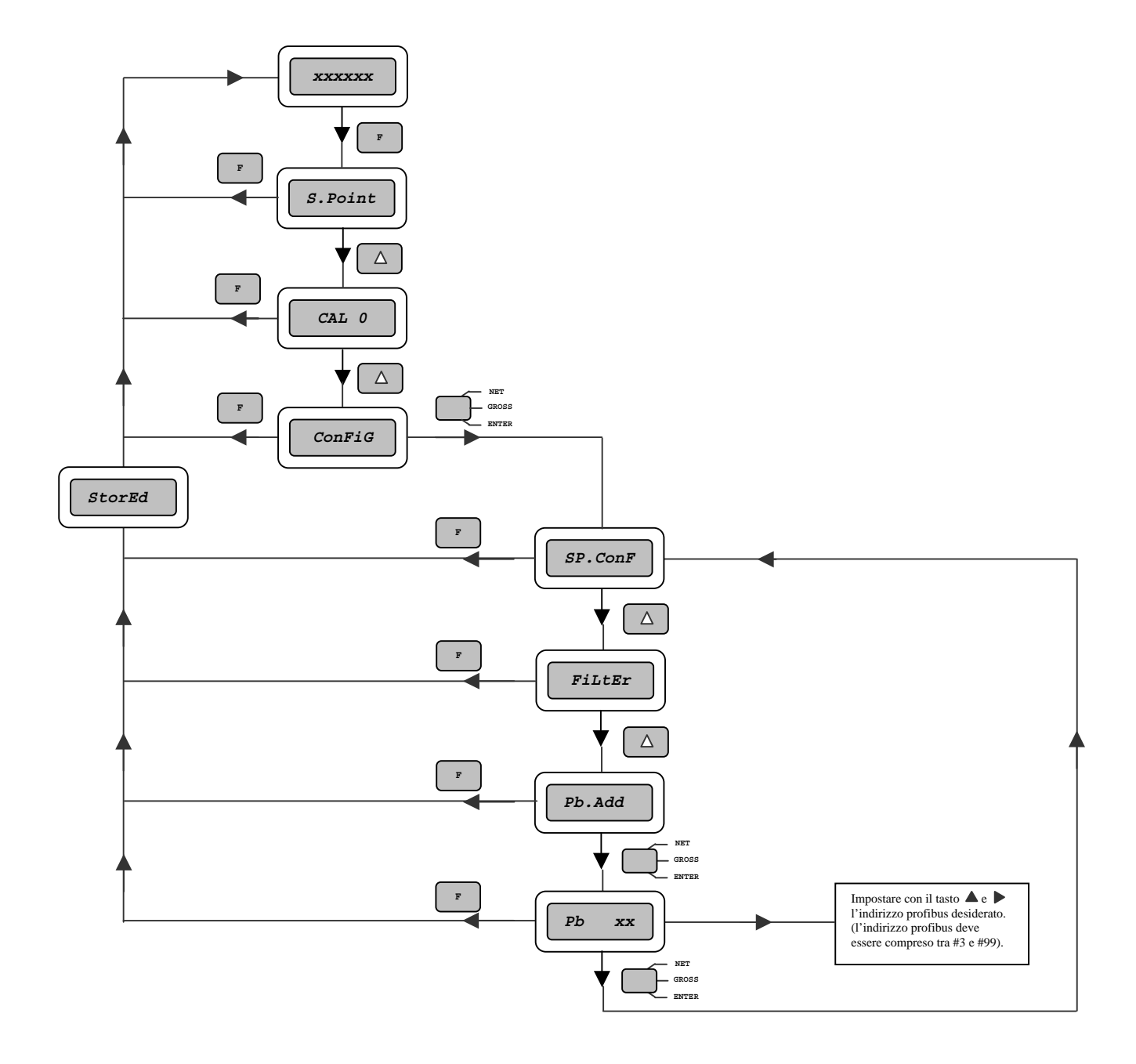

## MENU' OROLOGIO (Set.rtC)

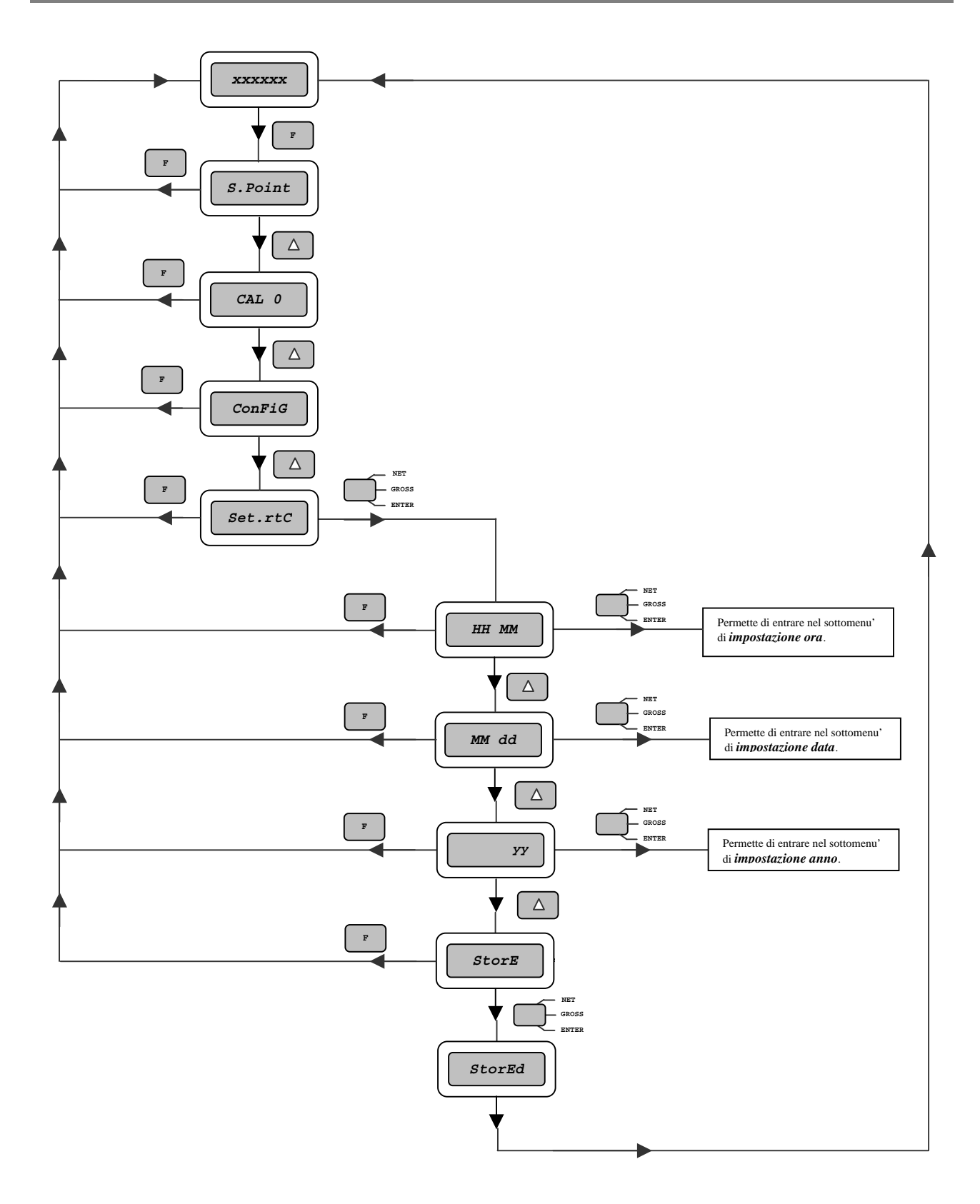

## NOTA BENE

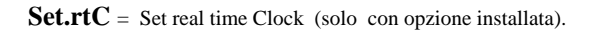

## SOTTOMENU' OROLOGIO : IMPOSTAZIONE ORA E DATA

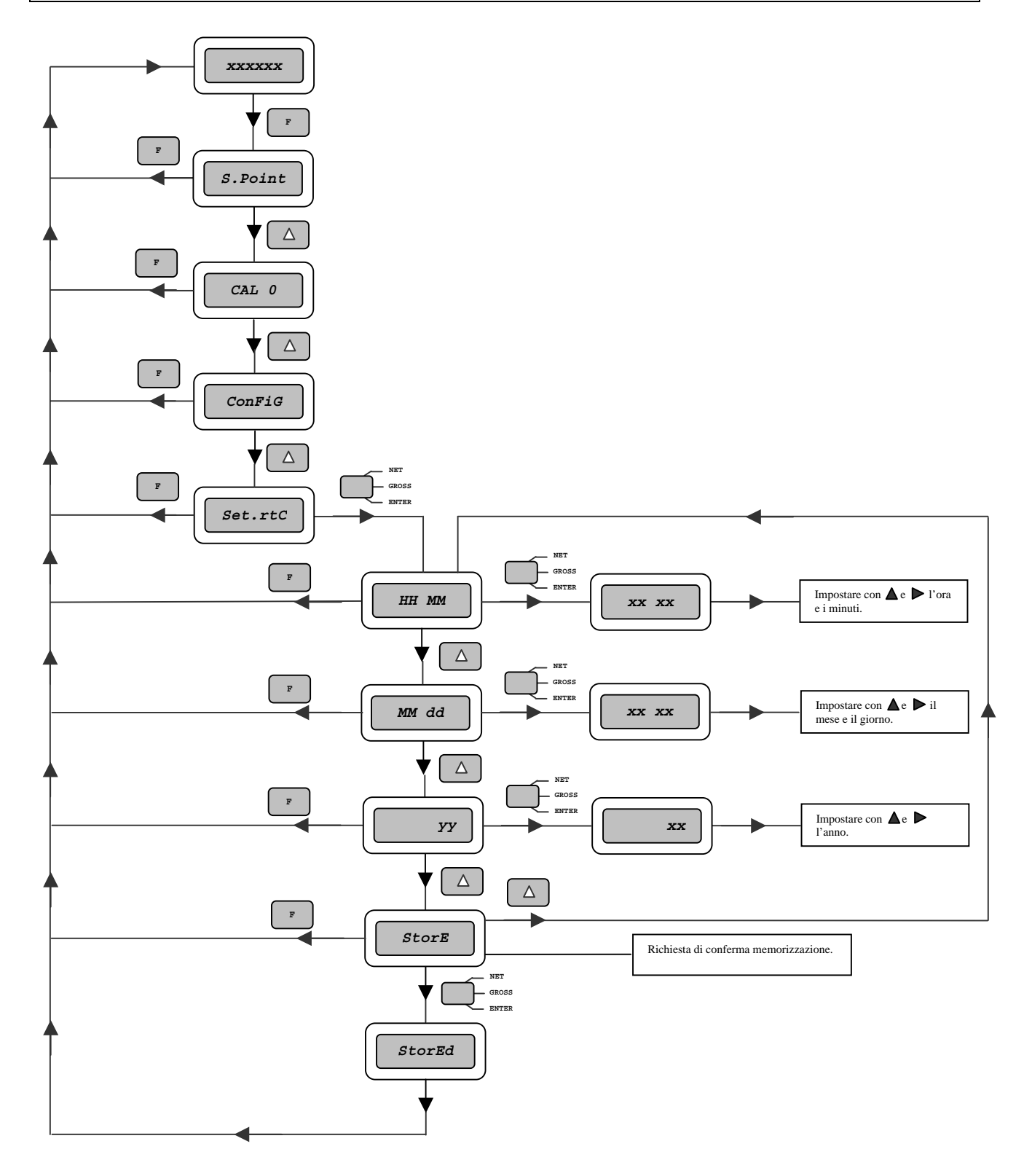

## MENU' CALIBRAZIONE BILANCIA (CALib)

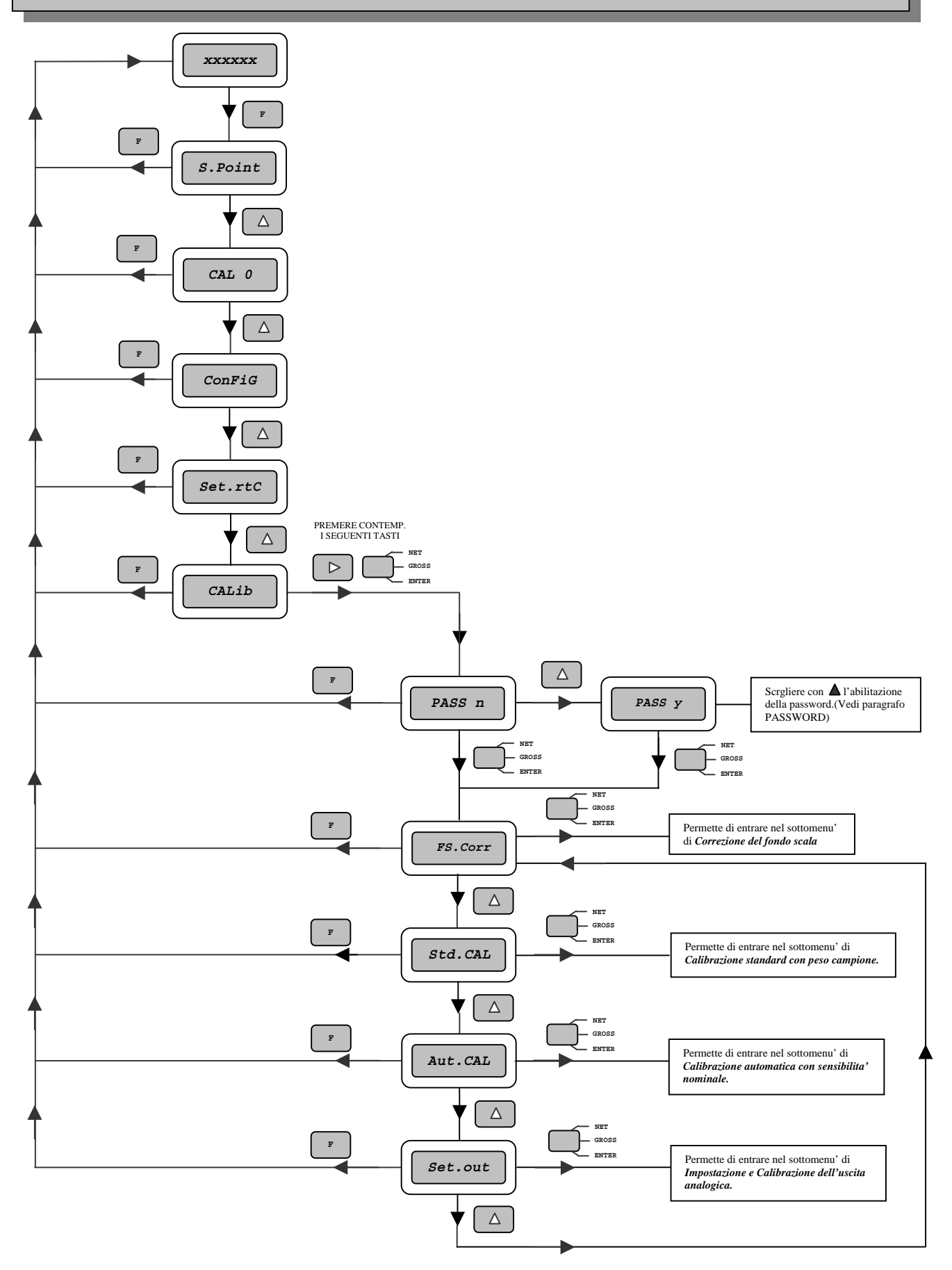

## SOTTOMENU' CALIBRAZIONE BILANCIA : CORREZIONE FONDO SCALA (FS.corr)

Questa operazione permette la calibrazione del fondo scala senza modificare lo zero bilancia.

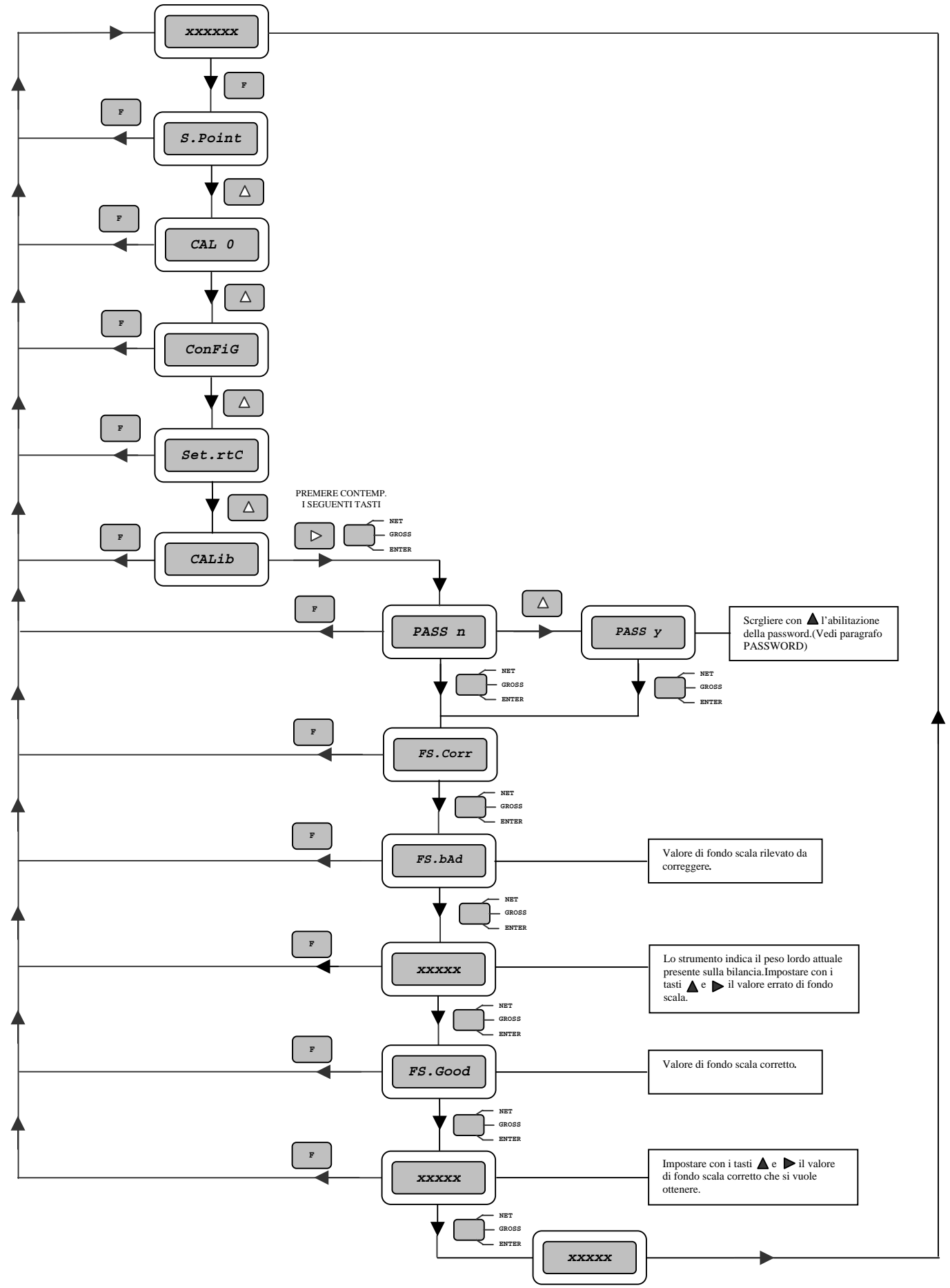

#### SOTTOMENU' CALIBRAZIONE BILANCIA : CALIBRAZIONE STANDARD CON PESO CAMPIONE (Std.CAL)

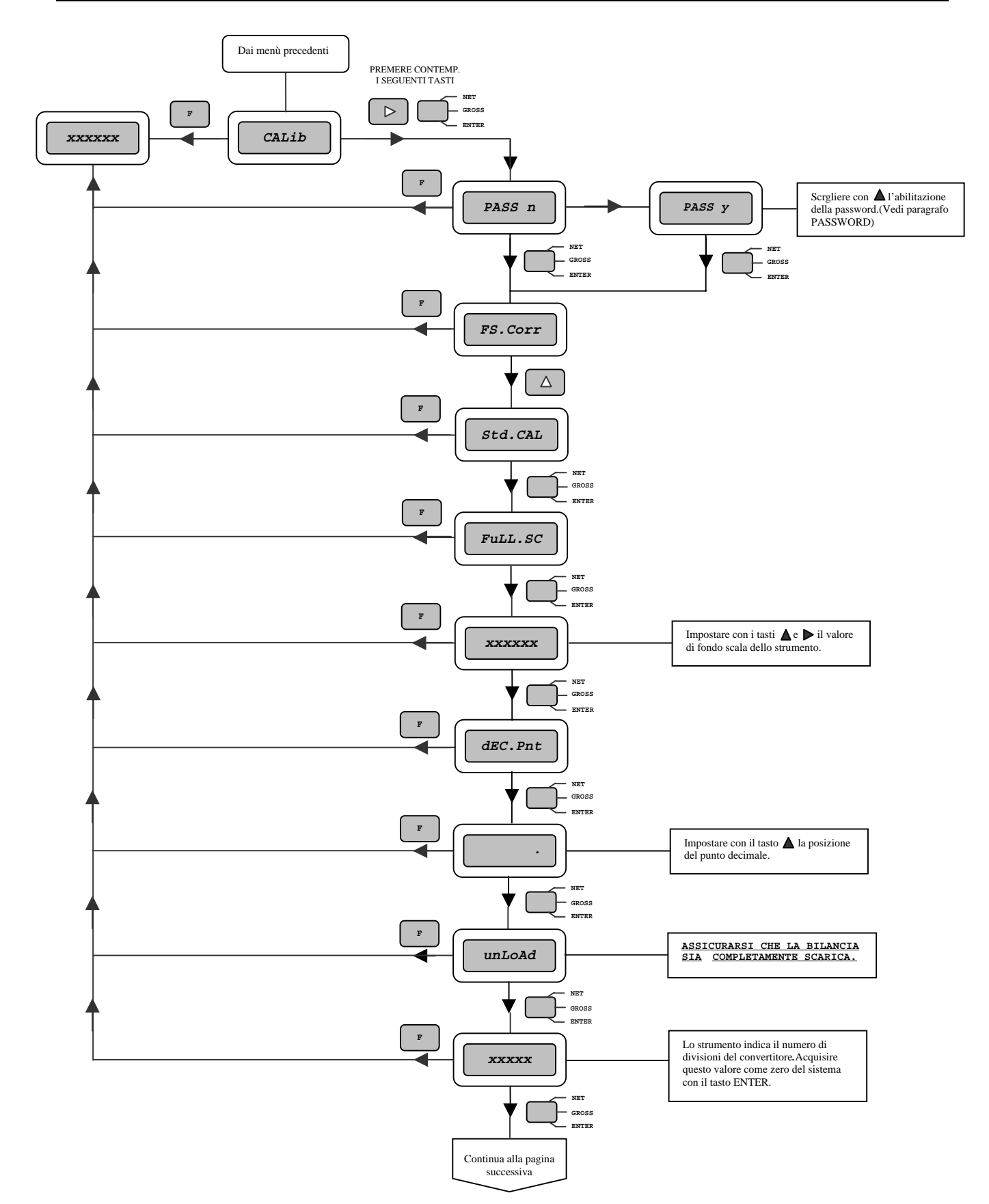

#### SOTTOMENU' CALIBRAZIONE BILANCIA : CALIBRAZIONE STANDARD CON PESO CAMPIONE (Std.CAL)

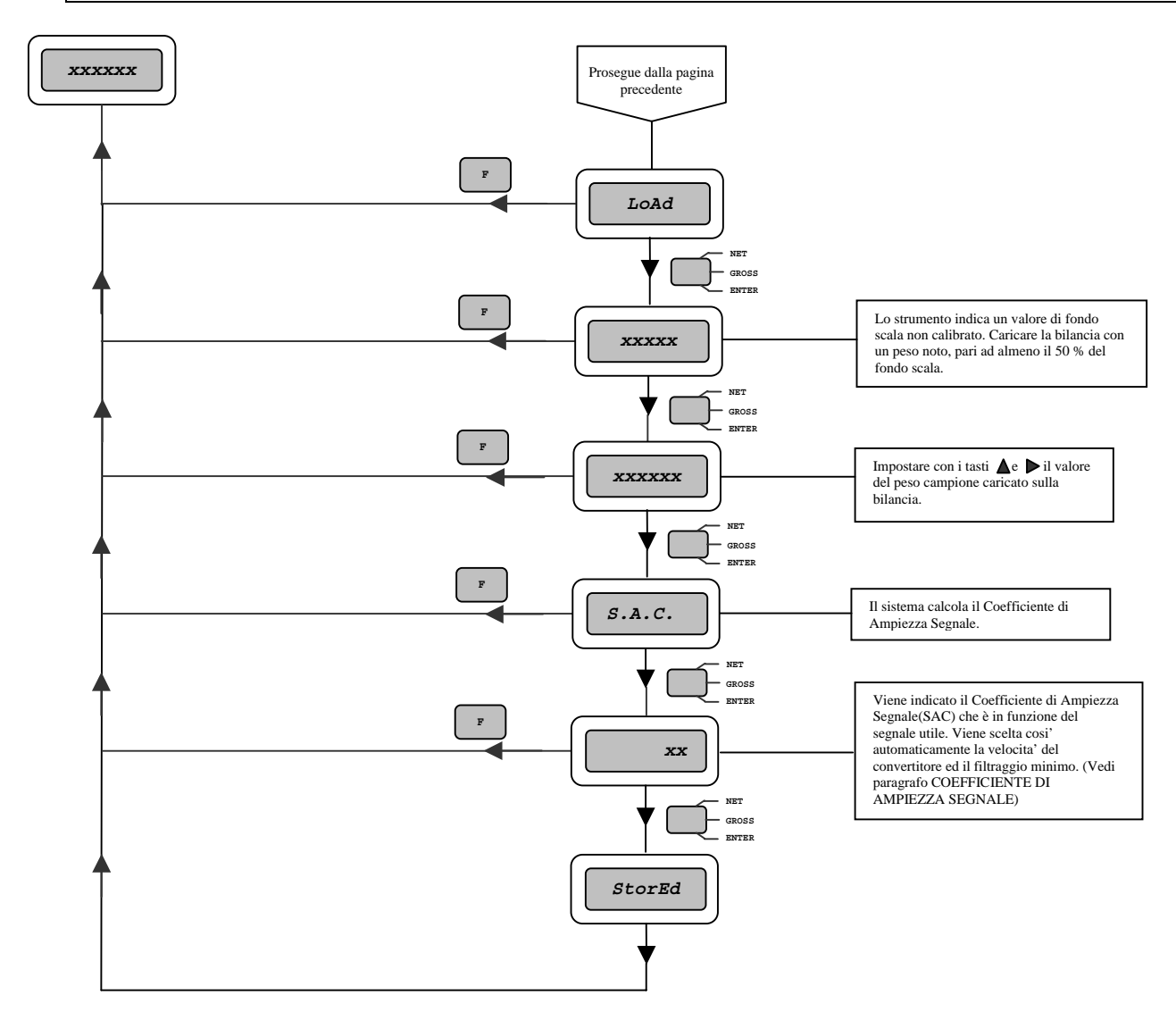

#### SOTTOMENU' CALIBRAZIONE BILANCIA : CALIBRAZIONE AUTOMATICA CON SENSIBILITA' NOMINALE (Aut.CAL)

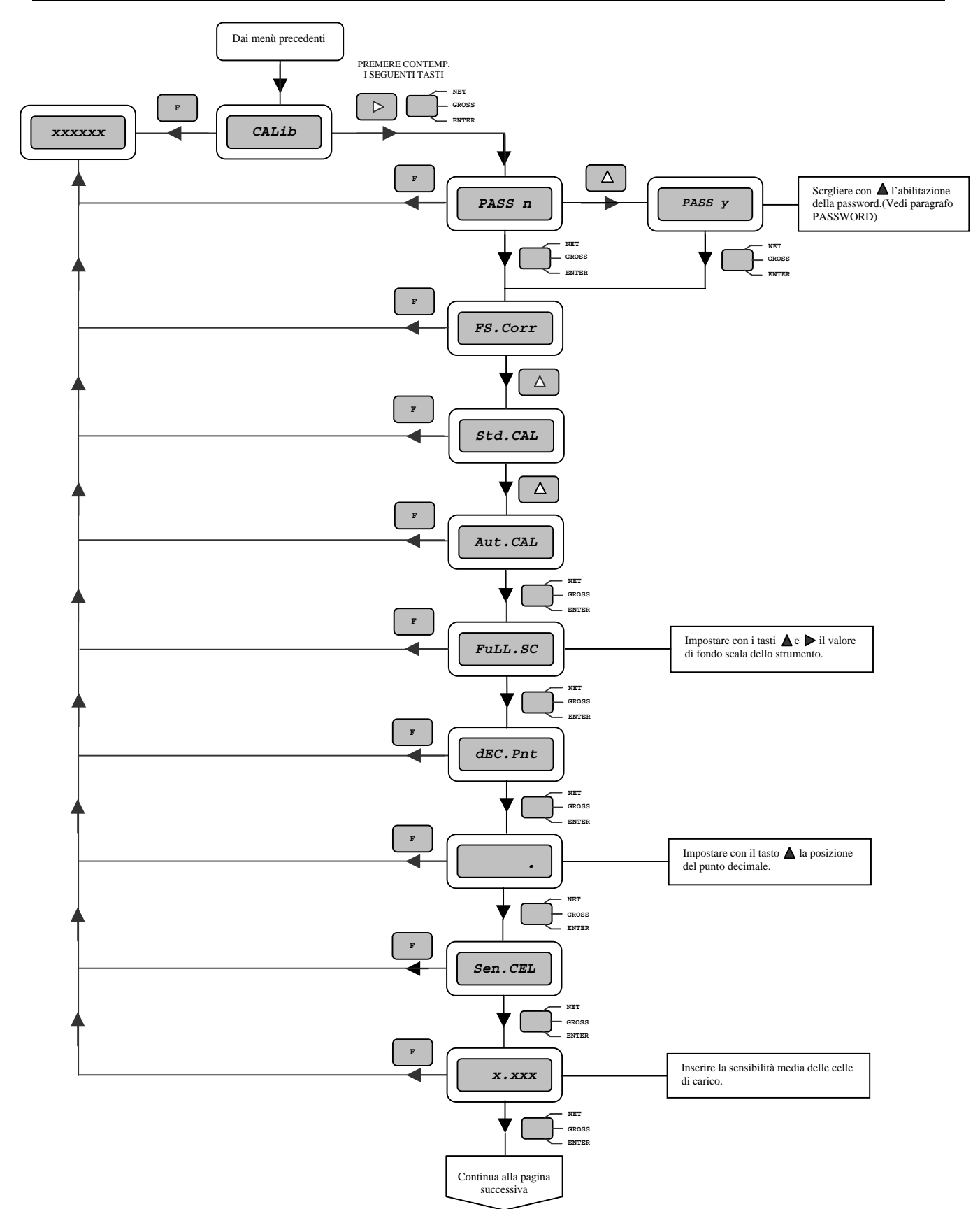

#### SOTTOMENU' CALIBRAZIONE BILANCIA : CALIBRAZIONE AUTOMATICA CON SENSIBILITA' NOMINALE (Aut.CAL)

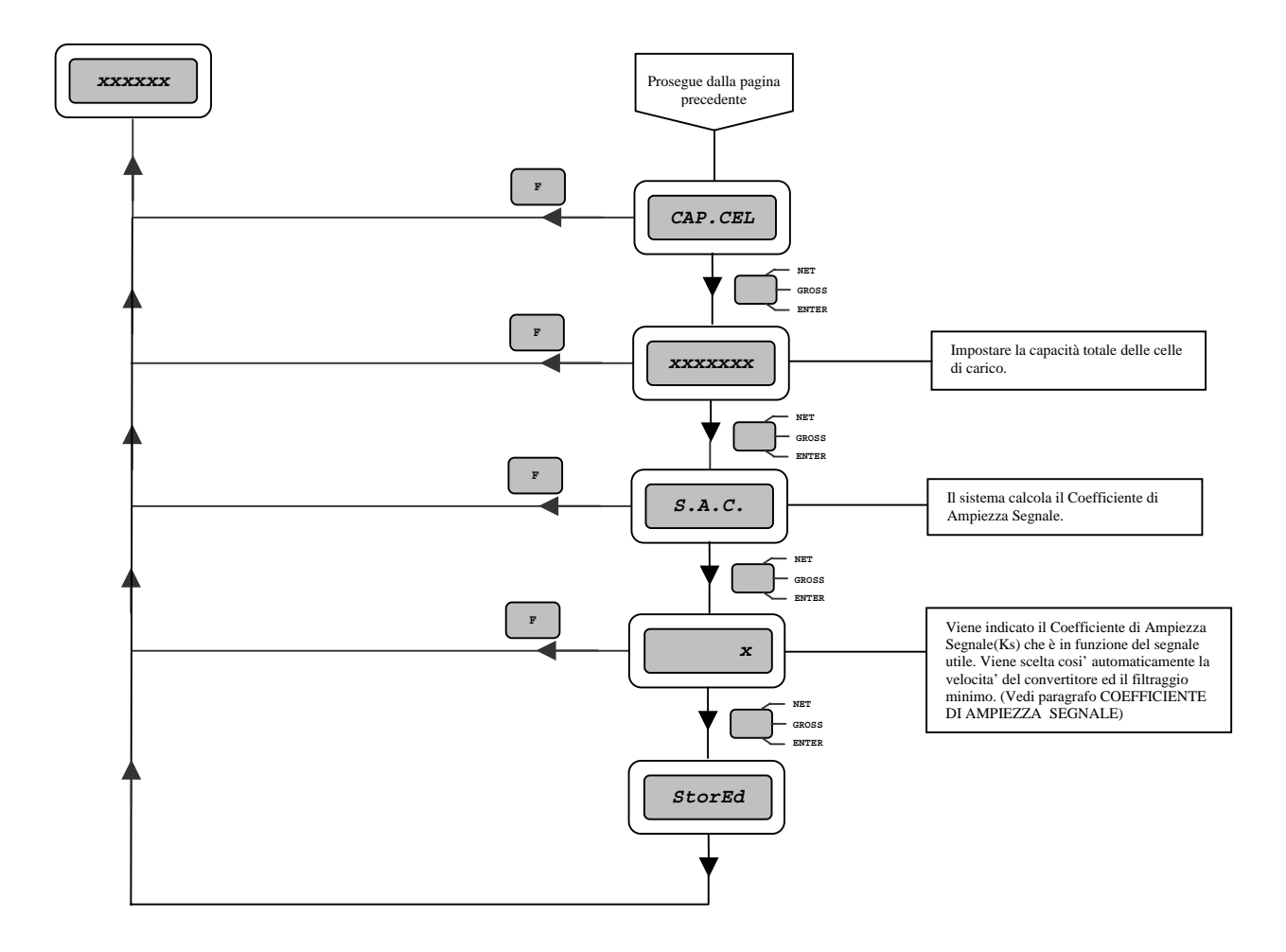

#### SOTTOMENU' CALIBRAZIONE BILANCIA : IMPOSTAZIONE E CALIBRAZIONE DELL'USCITA ANALOGICA (SEt.out)

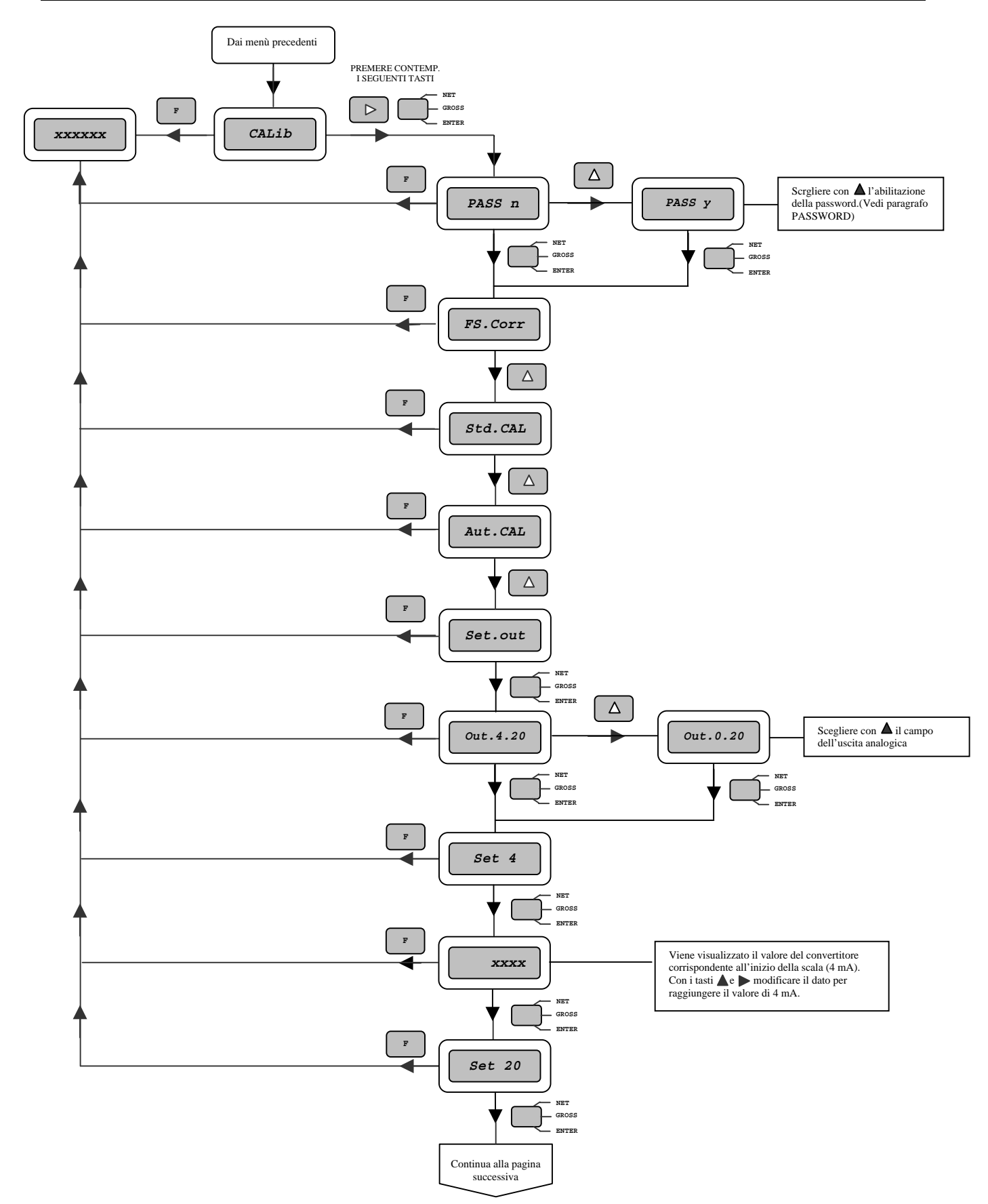

#### SOTTOMENU' CALIBRAZIONE BILANCIA : IMPOSTAZIONE E CALIBRAZIONE DELL'USCITA ANALOGICA (SEt.out)

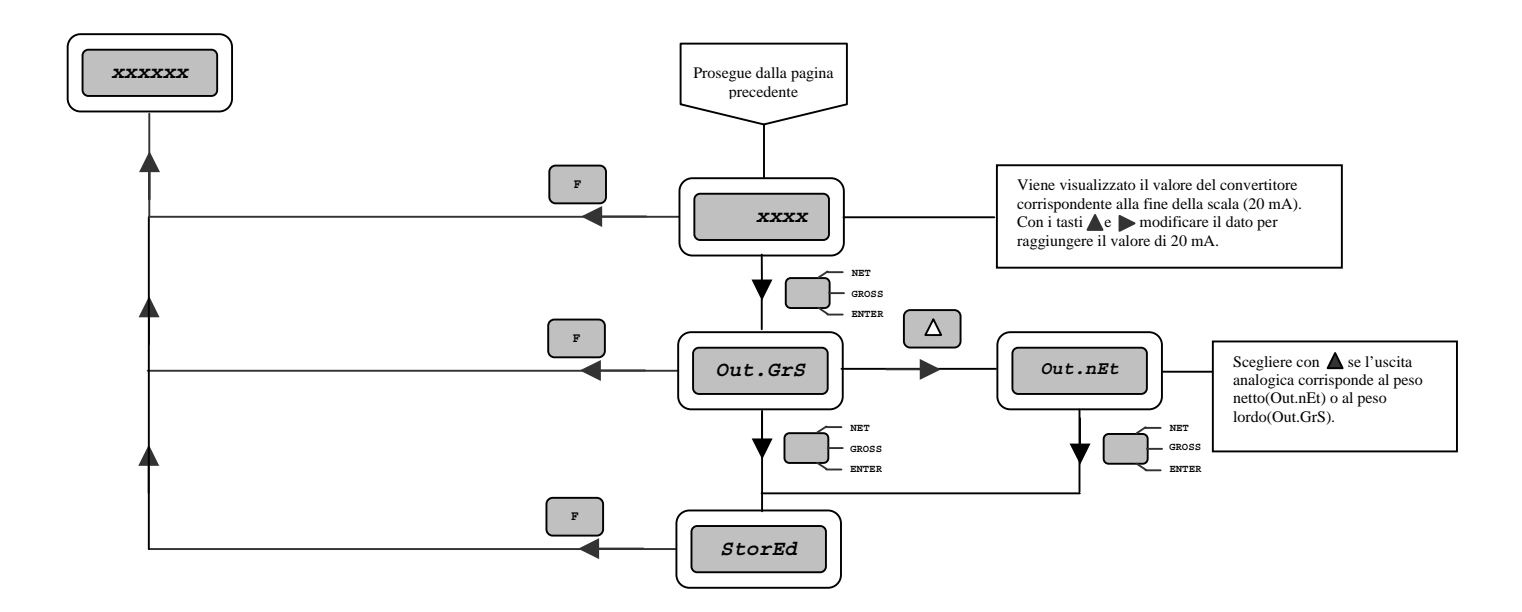

## SPECIFICHE TECNICHE GENERALI DLC3 E DTR3

| ALMENTAZIONE CELLE      | : | 5 Vdc                                                           |  |  |
|-------------------------|---|-----------------------------------------------------------------|--|--|
| CORRENTE MASSIMA        | : | 60 mA (4 celle da 350 ohm)                                      |  |  |
| RISOLUZIONE             | : | max. 100.000 divisioni                                          |  |  |
| SENSIBILITA'            | : | 0.1 µV/div                                                      |  |  |
| CONVERSIONI             | : | 15 al sec. max                                                  |  |  |
| SOVRACCARICO POSITIVO   | : | lampeggio display al 105% del fondo scala                       |  |  |
| SOVRACCARICO NEGATIVO : |   | 105% del fondo scala                                            |  |  |
| PRECISIONE              | : | 0.01% del fondo scala                                           |  |  |
| TEMPERATURA             | : | da 0 °C a +45 °C                                                |  |  |
| DERIVA TERMICA          | : | fondo scala 0.002% / °C                                         |  |  |
|                         |   | zero 0.001% / °C                                                |  |  |
| CONTENITORE             | : | 144 x 72 x 120 mm DIN montaggio a quadro                        |  |  |
| DIMA DI FORATURA        | : | 139 x 67 mm                                                     |  |  |
| GRADO DI PROTEZIONE     | : | IP 55                                                           |  |  |
| PANNELLO FRONTALE       |   |                                                                 |  |  |
| ALIMENTAZIONE           | : | 24 Vac – 50/60 Hz +/- 10%                                       |  |  |
|                         |   | 24 Vdc +/- 10%                                                  |  |  |
| POTENZA RICHIESTA       | : | 6 W max.                                                        |  |  |
| COMPATIBILITA'          | : | in accordo con la direttiva CEE 89/336 e testato in accordo con |  |  |
| ELETTROMAGNETICA        |   | gli standard armonizzati EN-50081-2 e EN-50082-2 per            |  |  |
|                         |   | l'ambiente industriale.                                         |  |  |

#### USCITA SET POINT

| ALIMENTAZIONE RELE'    | : | 21V DC (generata internamente)            |
|------------------------|---|-------------------------------------------|
| COMANDO                | : | open collector transistor PNP             |
| CORRENTE (OGNI USCITA) | : | 50 mA max.                                |
| CORRENTE MASSIMA       | : | 100 mA con 4 uscite in conduzione         |
| PROTEZIONE             | : | diodo di ricircolo per carichi induttivi, |
|                        |   | protezione contro i corti circuiti.       |

## **GUIDA ALL'ORDINAZIONE**

#### INDICATORE DA PANNELLO

DLC 3 Indicatore di peso a microprocessore per montaggio da pannello, quattro soglie d'allarme, due porte seriali, uscita analogica in corrente, interfaccia parallela per PLC.

#### **OPZIONI**

PB Scheda interna con porta di comunicazione PROFIBUS.

#### TRASMETTITORE PER GUIDA DIN

DTR 3 Trasmettitore di peso a microprocessore per montaggio su guida DIN, quattro soglie d'allarme, due porte seriali, uscita analogica in corrente, interfaccia parallela per PLC.

#### **OPZIONI E ACCESSORI**

- PB Scheda interna con porta di comunicazione PROFIBUS.
- DTR-KB Tastiera estraibile con visualizzatore per set-up DTR3.

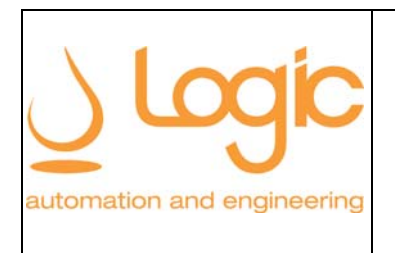

## **DICHIARAZIONE DI CONFORMITA'**

## **DECLARATION OF CONFORMITY**

Marcatura CE CE Mark

NOME DEL FABBRICANTE : LOGIC S.r.l. Name of manufacturer :

INDIRIZZO DEL FABBRICANTE : Via del Tovo 5/3 - Travacò Siccomario - PAVIA Address of manufacturer :

> DICHIARA CHE IL PRODOTTO DECLARES THAT THE PRODUCT

MODELLO : *Model :*  SERIE DLC 3 DLC 3 Series

DESCRIZIONE DELL'APPARATO : Indicatore digitale per celle di carico per installazione in quadri elettrici industriali.

Apparatous description :

Digital load cells indicator for industrial electrical cabinet installations.

SODDISFA LE DISPOSIZIONI DELLA DIRETTIVA 89/336/CEE DEL 3 MAGGIO 1989 E SUCCESSIVE MODIFICHE

Meet requirements of directive 89/336/EEC of may 3 1989 and subsequent modifications

L'APPARATO ELETTRONICO IN OGGETTO E' STATO TESTATO SECONDO GLI STANDARD ARMONIZZATI DI SEGUITO ELENCATI.

This electronic apparatous is tested according to following harmonised standard.

EN 55011 <u>EN 61000-4-3</u> EN 61000-4-8 EN 61000-4-2 EN 61000-4-6 <u>EN 61000-4-4</u>

town

Giulio Menini Presidente/President

PAVIA , 21-10-2004